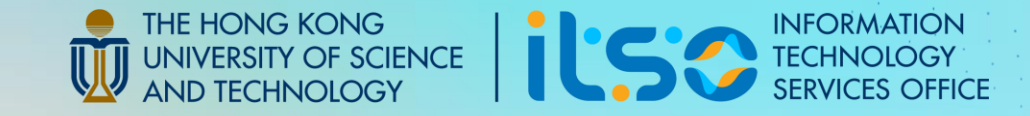

### User Guide for Central Research Facilities Booking System -Laboratory Animal Facility (CWB)

Last Update: 16 Apr 2025

# **Table of Content**

- 1. CRF Booking System Service for LAF
- 2. Prerequisite for using CRF Booking System
- 3. How to login CRF Booking System
- 4. What are on the side bar
- 5. How to make booking
- 6. How to view my booking
- 7. How to update/cancel my booking
- 8. How to create recurring bookings
- 9. How to check in/check out my booking
- 10. FAQ
- 11. Mobile version

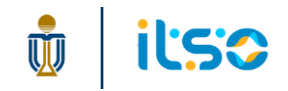

# **1. CRF Booking System – Service for LAF**

- This system is a user-operated platform specifically designed for reserving surgery rooms, experimental rooms, and behavioral rooms within LAF.
- The table on the right provides:
  - $\circ~$  The list of available rooms
  - $\circ~\mbox{Associated equipment}$
  - $\circ~$  Available booking types

|                              |           | Booki                              | ng Types                   |            |
|------------------------------|-----------|------------------------------------|----------------------------|------------|
| Rooms                        | Room Only | Room with<br>Anesthesia<br>Machine | Anesthesia<br>Machine Only | BSCII Only |
| 7149-A Surgery Room          | Y         | Y                                  |                            |            |
| 7149-B Procedure Room        |           |                                    |                            | Y          |
| 7149-D Behavior Room         | Y         |                                    |                            |            |
| 7149-E Behavior Room         | Y         |                                    |                            |            |
| 7149-F Behavior Room         | Y         |                                    |                            |            |
| 7203 Procedure Room          | Y         | Y                                  | Y                          | Y          |
| 7204 Procedure Room          | Y         |                                    |                            |            |
| 7207 Behavior Room           | Y         |                                    |                            |            |
| 7207A Behavior Room          | Y         |                                    |                            |            |
| 7209 Behavior Room           | Y         |                                    |                            |            |
| 7209A Behavior Room          | Y         |                                    |                            |            |
| 7210 Rabbit Preparation Room | Y         |                                    |                            |            |
| 7212A Rabbit Surgery Room    | Y         |                                    |                            |            |
| 7322 Procedure Room          |           |                                    |                            | Y          |
| 7326 Behavior Room           | Y         |                                    |                            |            |
| 7328 Surgery Room            | Y         | Y                                  |                            |            |

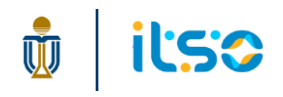

# 2. Prerequisite for using CRF Booking System

- This system is exclusively for approved LAF users who possess a wristband for those room access.
- To register, please provide the following details:
  - School/Department
  - Principal Investigator (PI) Name (First Name / Last Name)
  - Booker Information:
    - Booker Name (First Name / Last Name)
    - Booker Role (Staff, UG, or PG)
  - Valid HKUST Email Address (e.g., account@ust.hk or account@connect.ust.hk)
  - Billing Information:
    - Project Type (UGC, non-UGC, or Industrial)
    - Project Name (Project ID / Project Number / Account Code)

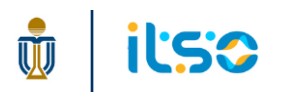

### **3. How to login CRF Booking System**

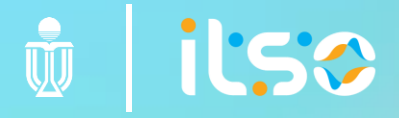

# **Entry points of CRF Booking System**

• Website of Laboratory Animal Facility (CWB)

# **HKUST current students / staff**

FOR CURRENT STUDENTS / STAFF FOR EXTERNAL USERS Booking 香港科技大學 THE HONG KONG UNIVERSITY OF SCIENCE Sign in Email Address Can't access your account? Sign-in options

THE HONG KONG INNERSITY OF SCIENCE CRF Booking System

- 1. Go to URL: <u>https://w5.ab.ust.hk/njcrf/booker</u>
- 2. Click the login button under section "FOR CURRENT STUDENTS / STAFF," which would redirect to the sign in page of CAS
- 3. Sign in with your primary email address in account@ust.hk or account@connect.ust.hk
- 4. Default land to "My Bookings" Page after successful login

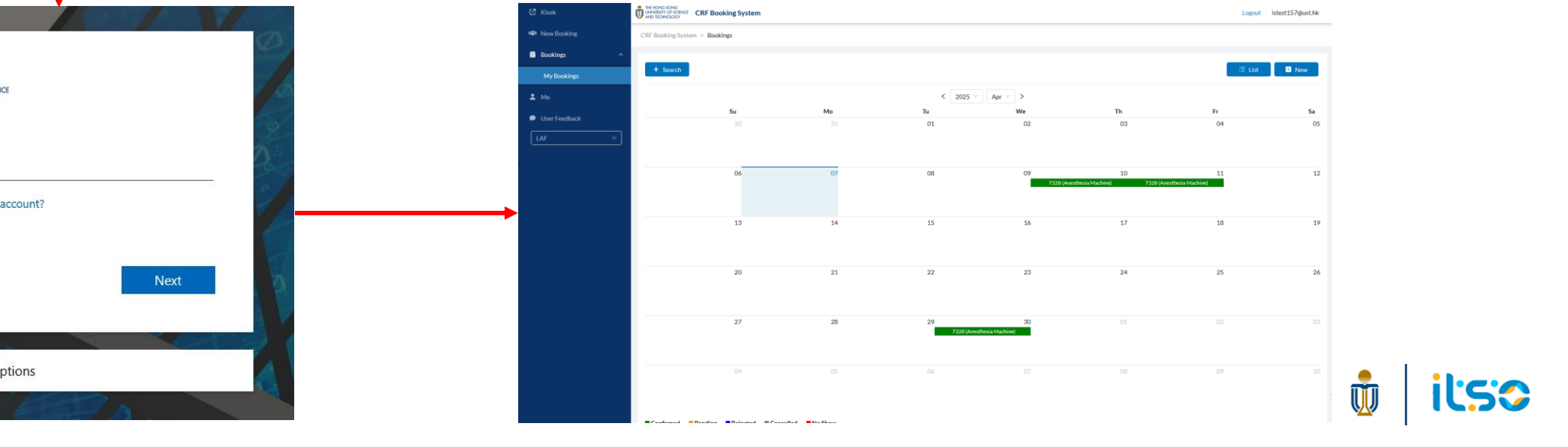

# **External users**

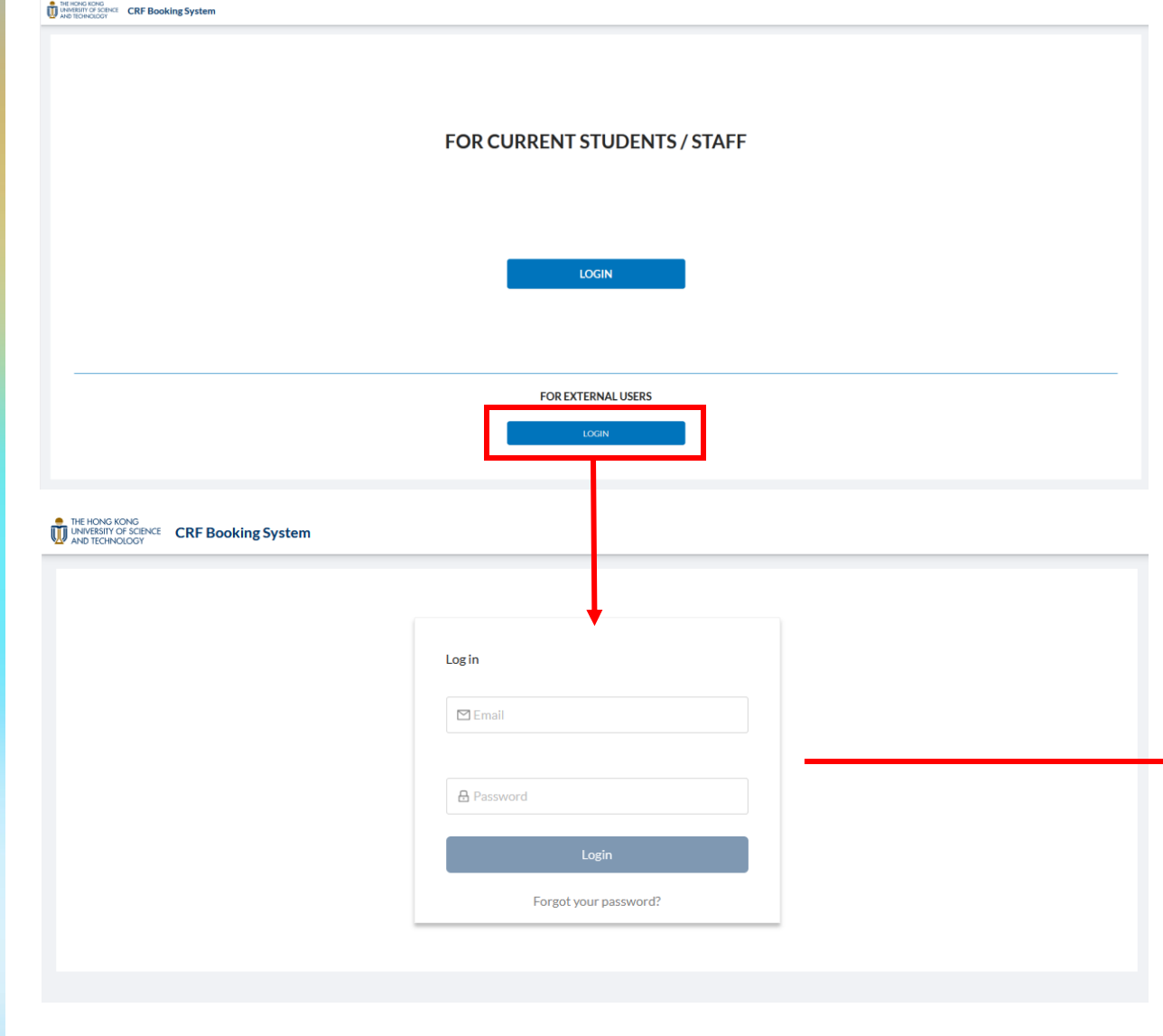

- 1. Go to URL: <u>https://w5.ab.ust.hk/njcrf/booker</u>
- 2. Click the login button under section "FOR EXTERNAL USERS," which would redirect to the CRF login page
- 3. Log in with your registered email address and password.
- 4. Default land to "My Bookings" Page after successful login

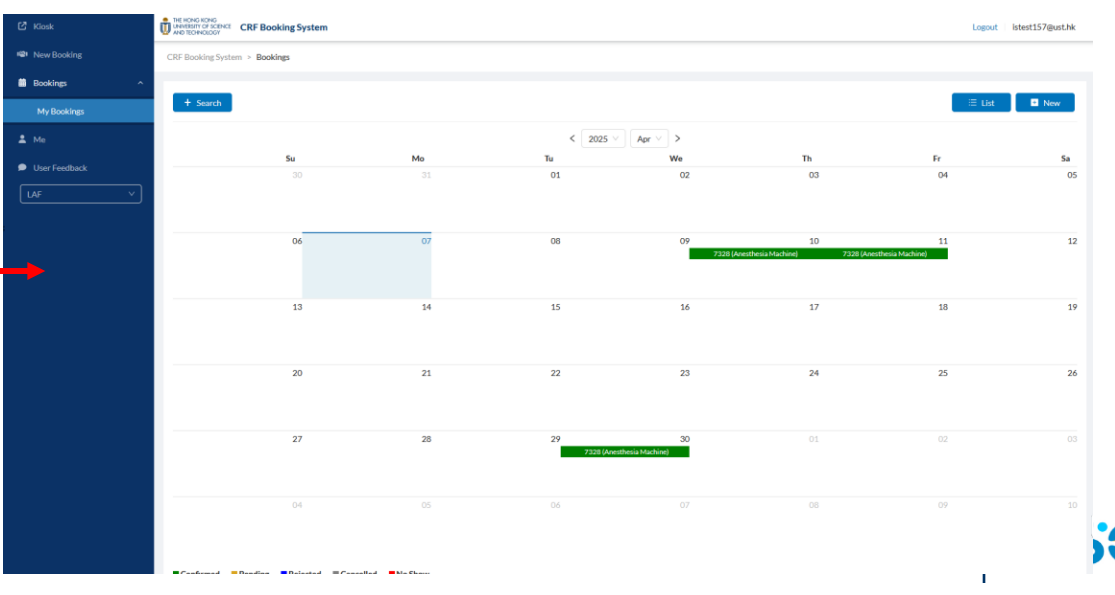

### 4. What are on the side bar

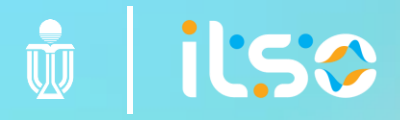

# What are on the side bar

### **Booker Panel**

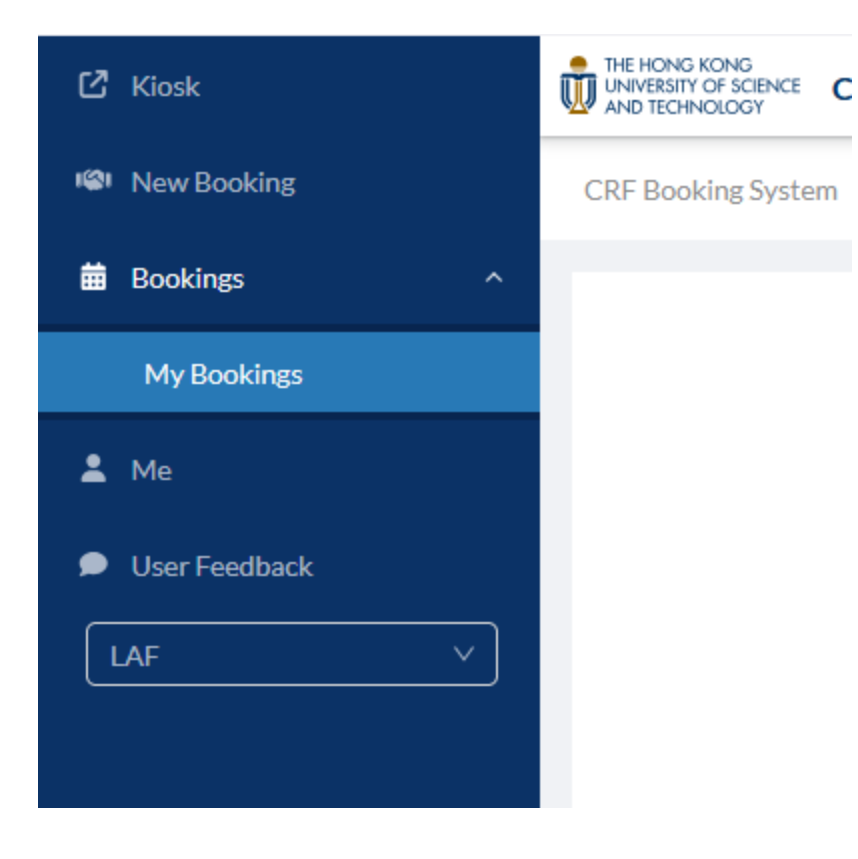

- Kiosk: Entry point to Kiosk panel for check in/out booking
- New Booking: Make room/equipment booking
- Bookings -> My Bookings: View all your bookings
- Me: Profile page to view user details
- User Feedback: Entry point to ITSO User Feedback Form
- Dropdown: Switch to user profile of different labs

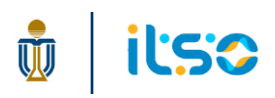

# What are on the side bar

#### **Booker Kiosk Panel**

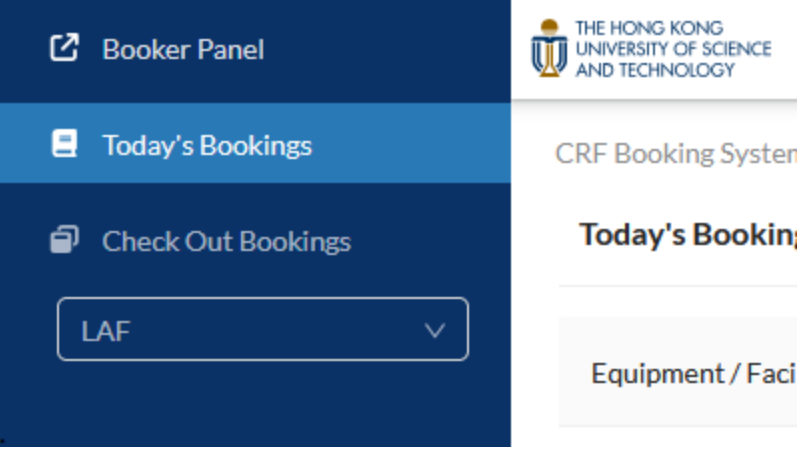

- Booker Panel: Entry point to the Booker Panel
- Today's Bookings:
  - View all bookings of today
  - Check in bookings
  - Check Out Bookings:
    - Check out bookings of today

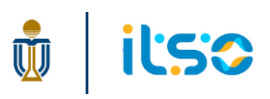

### 5. How to make booking

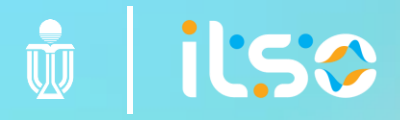

# **Conditions and Restrictions**

- Each booking allows the selection of 1 room and/or 1 equipment in the same room
- All selected timeslots should be in the same date
- All selected timeslots in a booking should be continuous
  - E.g., Not allowing booking 0900 0930 and 1000 1030 in the same booking form
- After a timeslot has started, booking of that timeslot is not allowed
  - E.g., To book a timeslot of 0900 0930, you should make the booking on or before 0859
- After a booking is made, the selected room / equipment cannot be changed.

# **Entry points**

- Click 'New Booking' on the sidebar
- Click 'New' on 'My Bookings' Page

| 🖸 Kiosk          | THE HONG KONG<br>UNIVERSITY OF SCIENCE<br>AND TECHNOLOGY | RF Booking Syster | n        |               |                        | Logout istest1    | 57@ust.hk |               | 🖸 Kiosk       | THE HONG KONG<br>UNIT TECHNOLOGY CRF Booking System Logout | istest157@ust.hk |
|------------------|----------------------------------------------------------|-------------------|----------|---------------|------------------------|-------------------|-----------|---------------|---------------|------------------------------------------------------------|------------------|
| 📽 New Booking    | CRF Booking System                                       | > Bookings        |          |               |                        |                   |           |               | 📽 New Booking | CRF Booking System > Bookings > Create Booking             |                  |
| 🗰 Bookings 🛛 🗸 👻 |                                                          |                   |          |               | _                      |                   |           |               |               | × .                                                        |                  |
| 🛓 Me             | + Search                                                 |                   |          |               |                        | 🗉 List 💽 🗜        | New       | $\rightarrow$ | 💄 Me          | Booking Details                                            |                  |
| User Feedback    |                                                          |                   | < 2025 V | Apr V >       |                        |                   |           |               | User Feedback | Project                                                    |                  |
| LAF V            | <b>Su</b><br>30                                          | <b>Mo</b>         | Tu       | We<br>02      | Th                     | Fr<br>04          | Sa        |               | LAF ×         | No Projects Selected Select Project                        |                  |
|                  |                                                          | Ŭ.L               | 01       | 02            | 00                     | 04                | 05        |               | :             | Equipment                                                  |                  |
|                  | 06                                                       | 07                | 08       | 09<br>7328 (A | 10<br>mesthesia 7328 ( | 11<br>(Anesthesia | 12        |               |               | No Equipments Selected Timeslot                            |                  |
|                  |                                                          |                   |          |               |                        |                   |           |               |               | No Timeslot Selected                                       |                  |
|                  | 13                                                       | 14                | 15       | 16            | 17                     | 18                | 19        |               |               | Back without Save Submit                                   |                  |
|                  |                                                          |                   |          |               |                        |                   |           |               |               |                                                            |                  |

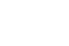

14

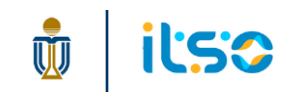

# **Select Project**

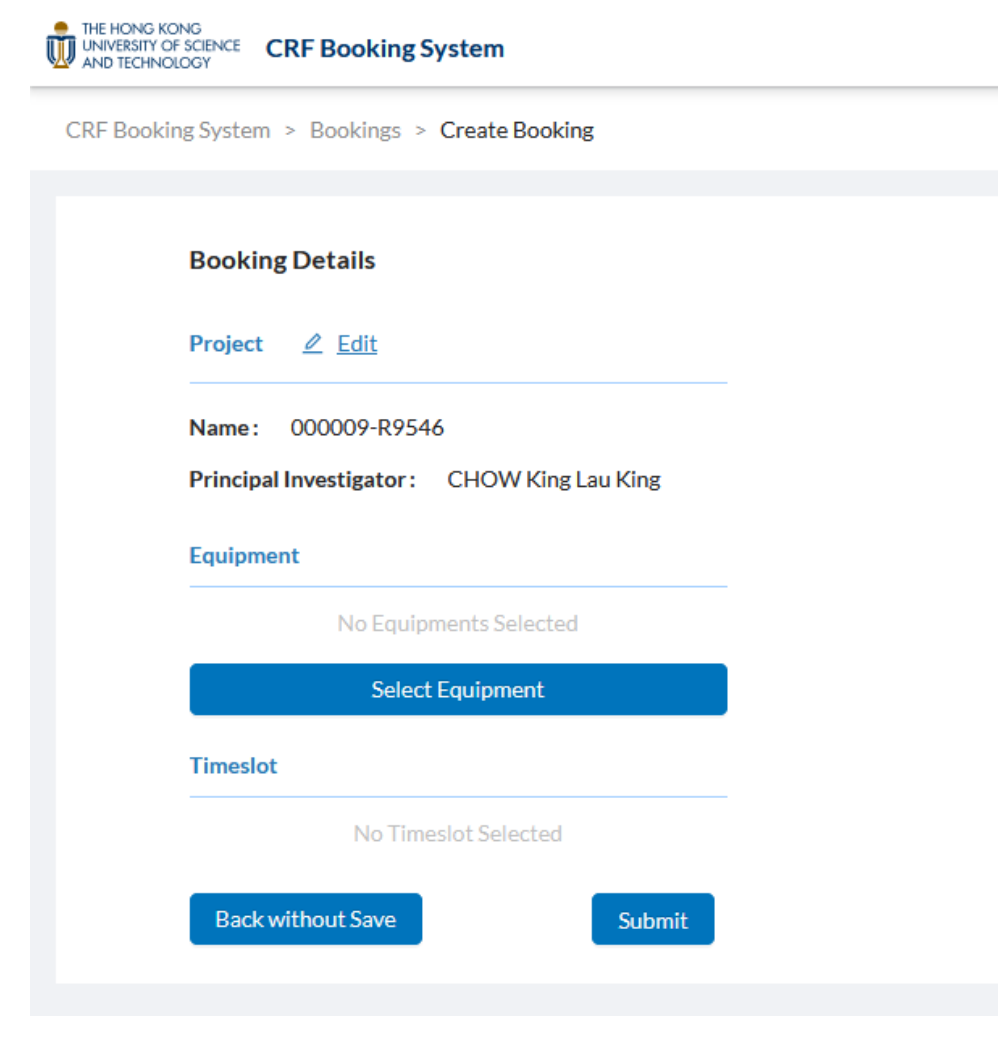

- A project in CRF is configured by admin.
  - Identify the PI in charge and billing information
- For most users, it is expected that you are under 1 project only, the project will be auto selected.

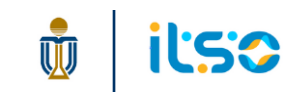

# **Select Project**

- For users with multiple projects, click 'Select Project' to open a pop-up
- Then select the correct project

| THE HONG KONG<br>UNIVERSITY OF SCIENCE C | RF Booking System           | 🗹 Kiosk       |     | IONG KONG<br>BERTY OF SCIENCE<br>ECHNOLOGY                 | Logout istest157@ust.hk |
|------------------------------------------|-----------------------------|---------------|-----|------------------------------------------------------------|-------------------------|
| CRF Booking System                       | > Bookings > Create Booking | 📽 New Booking | CRI | Select Project                                             |                         |
|                                          |                             | Bookings ^    |     |                                                            |                         |
|                                          | Booking Details             | My Bookings   |     | Input search text                                          |                         |
|                                          | Project                     | 💄 Me          |     | 000020-439D2<br>Principal Investigator: CHAN,XXXXXXXX      |                         |
| _                                        | No Projects Selected        | User Feedback |     | 000009-R9546<br>Principal Investigator: CLOW King Jay King |                         |
|                                          | Select Project              | LAF V         |     |                                                            |                         |
| - ·                                      | Equipment                   |               |     | Scroll to bottom                                           |                         |
|                                          | No Equipments Selected      |               |     | Cancel                                                     |                         |

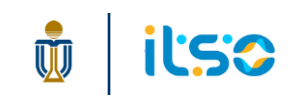

# Select Room / Equipment

|         | G KONG<br>IN COR SCIENCE CRF Booking System                   | L | ogout istest157@ust.hk |
|---------|---------------------------------------------------------------|---|------------------------|
| CRF Boo | oking System > Bookings > Create Booking                      |   |                        |
|         | Booking Details                                               |   |                        |
|         | Project <u> </u>                                              |   |                        |
|         | Name: 000009-R9546 Principal Investigator: CHOW King Lau King |   |                        |
|         | Equipment                                                     |   |                        |
|         | No Equipments Selected                                        |   |                        |
|         | Select Equipment                                              |   |                        |
|         | Timeslot                                                      |   |                        |
|         | No Timeslot Selected                                          |   |                        |
|         |                                                               |   |                        |

- A reminder text is shown to ensure the appropriate room is selected.
- Click 'Next' to proceed

- After a project is selected, the button "Select Equipment" will be shown under "Equipment" section
- Click the button to open a pop-up

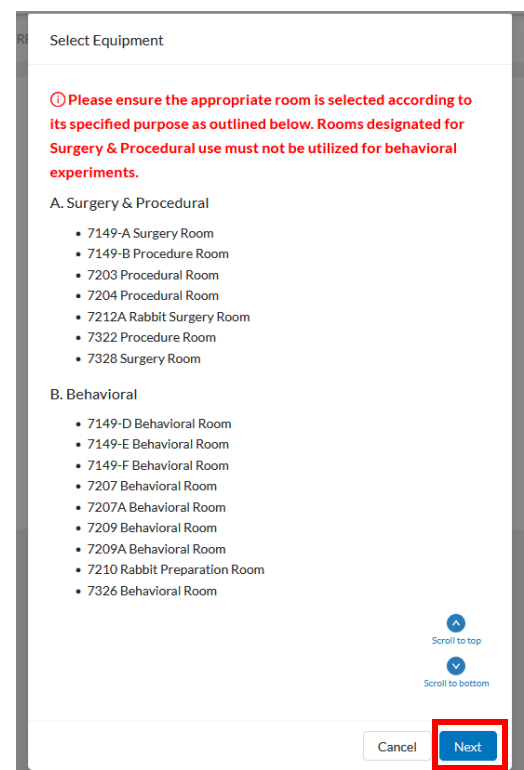

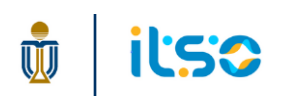

# **Select Room / Equipment**

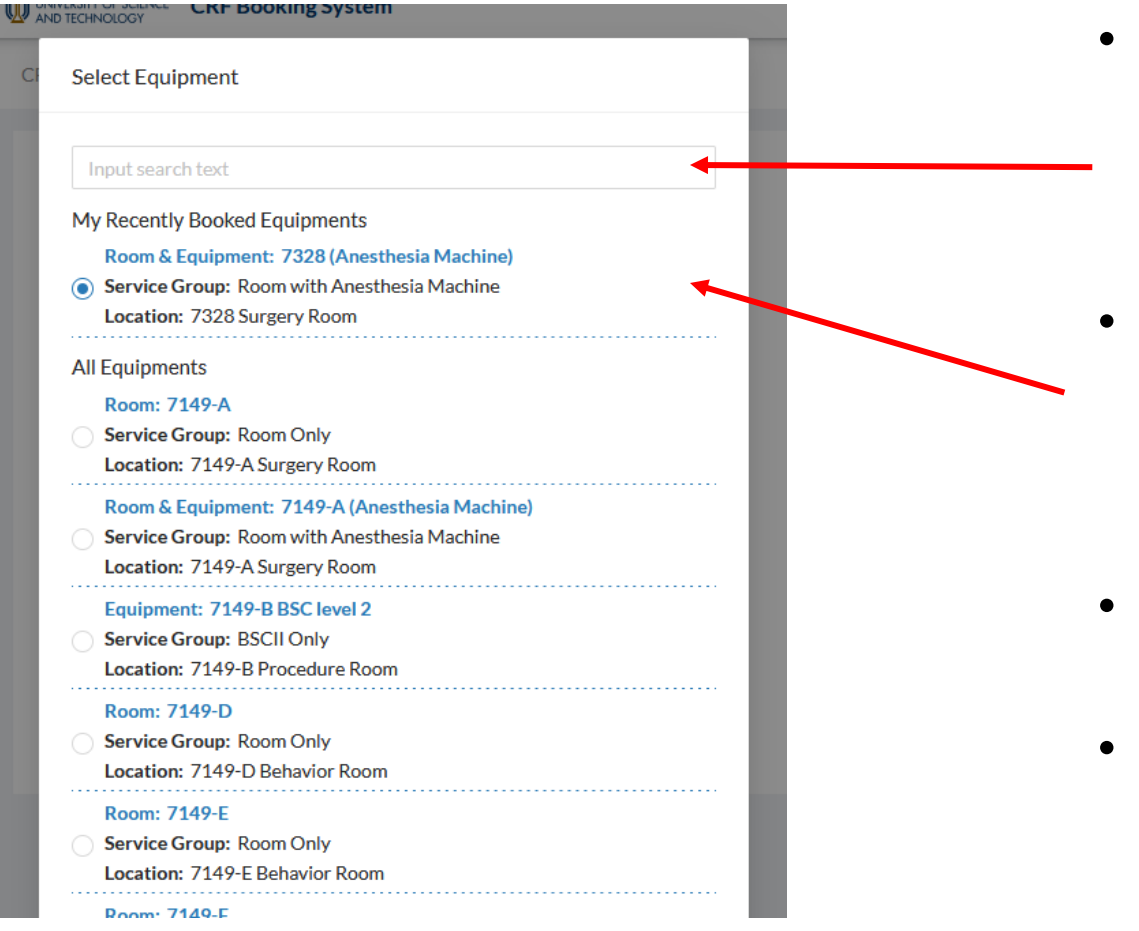

- You can type the room / equipment name on the searching text field on top to filter the items
- 'My Recently Booked Equipment' section displays the top 3 most booked room / equipment by you in the last 30 days.
- Select the room/equipment and click "OK" at the bottom to proceed
- The room/equipment will be selected, and opens the "Select Timeslot" pop-up

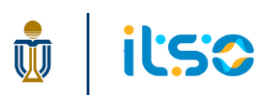

# **Select Room / Equipment**

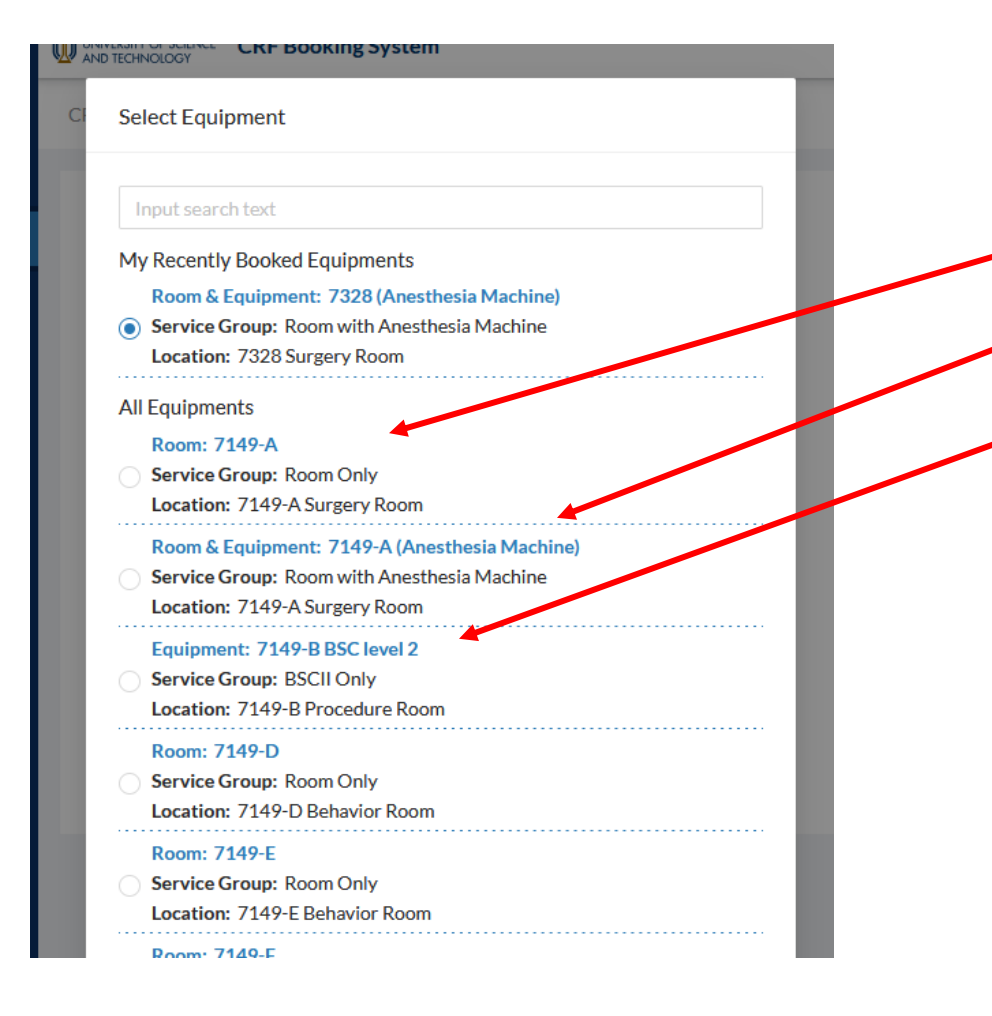

- 3 types of booking:
  - $\circ$  Room booking only
  - o Room with equipment booking
  - Equipment booking only

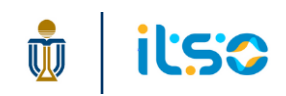

#### Case 1: Room booking only / Equipment booking only

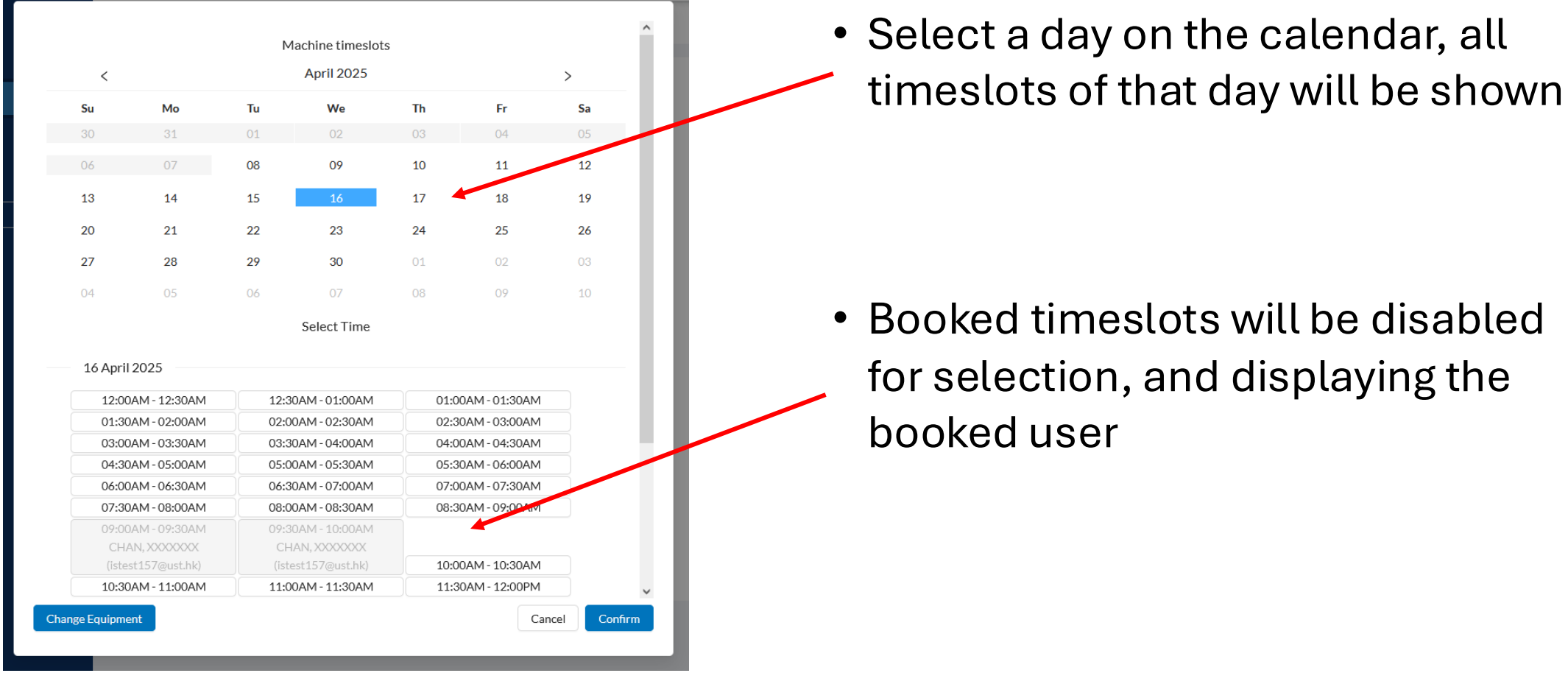

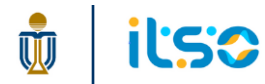

Case 1: Room booking only / Equipment booking only

- Select your timeslots and then click
   'Confirm' to close the pop-up
- The selected timeslot is displayed in the 'Timeslot' section

| 12.00414 12:20414   | 12:20AM_01:00AM     | 01-00404 01-20404 |
|---------------------|---------------------|-------------------|
| 12:00AM - 12:30AM   | 12:30AM - 01:00AM   | 01:00AM - 01:50AM |
| 01:30AM - 02:00AM   | 02:00AM - 02:30AM   | 02:30AM - 03:00AM |
| 03:00AM 05:00AM     | 05:30AM - 04:00AM   | 04:00AM - 04:30AM |
| 04:30AM 05:00AM     | 05:00AM 05:00AM     | 05:50AM - 08:00AM |
| 06:00AM - 06:30AM   | 06:30AM - 07:00AM   | 07:00AM - 07:30AM |
| 07:30AM - 08:00AM   | 08:00AM - 08:30AM   | 08:30AM - 09:00AM |
| 09:00AM - 09:30AM   | 09:30AM - 10:00AM   |                   |
| CHAN, XXXXXXX       | CHAN, XXXXXX        |                   |
| (ISTEST 157@UST.NK) | (ISTEST 157@UST.NK) | 10:00AM - 10:30AM |
| 10:30AM - 11:00AM   | 11:00AM - 11:30AM   | 11:30AM - 12:00PM |

| RF Booking System > Bookings > Create Booking                    |
|------------------------------------------------------------------|
| Booking Details                                                  |
| Project 🖉 Edit                                                   |
| Name: 000009-R9546<br>Principal Investigator: CHOW King Lau King |
| Equipment 🖉 Edit                                                 |
| Room: 7328                                                       |
| Service Group: Room Only                                         |
| Timeslot 🖉 Edit                                                  |
| Type Date From To Status                                         |
| Room 2025-04-16 10:30 11:30                                      |
| Additional Information                                           |
| * AEP nbr:                                                       |
| * Purpose of usage :                                             |
| Back without Save Submit                                         |

#### Case 2: Room with Equipment

| <                                                                                                    |                                                                                                    |                                                                 | April 2025                                                                                                    |                                                              |                                                                                                    | >  |
|----------------------------------------------------------------------------------------------------|----------------------------------------------------------------------------------------------------|-----------------------------------------------------------------|----------------------------------------------------------------------------------------------------|--------------------------------------------------------------|----------------------------------------------------------------------------------------------------|----|
| Su                                                                                                    | Mo                                                                                                    | Tu                                                              | We                                                                                                    | Th                                                           | Fr                                                                                                    | Sa |
| 30                                                                                                    | 31                                                                                                    | 01                                                              | 02                                                                                                    | 03                                                           | 04                                                                                                    | 05 |
| 06                                                                                                    | 07                                                                                                    | 08                                                              | 09                                                                                                    | 10                                                           | 11                                                                                                    | 12 |
| 13                                                                                                    | 14                                                                                                    | 15                                                              | 16                                                                                                    | 17                                                           | 18                                                                                                    | 19 |
| 20                                                                                                    | 21                                                                                                    | 22                                                              | 23                                                                                                    | 24                                                           | 25                                                                                                    | 26 |
| 27                                                                                                    | 28                                                                                                    | 29                                                              | 30                                                                                                    | 01                                                           | 02                                                                                                    | 03 |
| 04                                                                                                    | 05                                                                                                    | 06                                                              | 07                                                                                                    |                                                              | 09                                                                                                    | 10 |
| TO ADU                                                                                                    | 12023                                                                                                    | 10-0                                                            |                                                                                                    |                                                              |                                                                                                    |    |
|                                                                                                    | ANA 10.20ANA                                                                                                    | 12-3                                                            |                                                                                                    |                                                              |                                                                                                    |    |
| 12:00                                                                                                    | JAM - 12:30AM                                                                                                    | 12.0                                                            | 0AM - 01:00AM                                                                                                    | 01:0                                                         | 0AM - 01:30AM                                                                                                    |    |
| 12:00<br>01:30                                                                                                    | DAM - 02:00AM                                                                                                    | 02:0                                                            | 0AM - 01:00AM<br>0AM - 02:30AM                                                                                                    | 01:0                                                         | 0AM - 01:30AM<br>0AM - 03:00AM                                                                                      |    |
| 12:00<br>01:30<br>03:00                                                                                               | DAM - 02:00AM<br>DAM - 03:30AM                                                                                                    | 02:0                                                            | 0AM - 01:00AM<br>0AM - 02:30AM<br>0AM - 04:00AM                                                                                                    | 01:0<br>02:3<br>04:0                                         | 0AM - 01:30AM<br>0AM - 03:00AM<br>0AM - 04:30AM                                                                     |    |
| 12:00<br>01:30<br>03:00<br>04:30                                                                                      | DAM - 12:30AM<br>DAM - 02:00AM<br>DAM - 03:30AM<br>DAM - 05:00AM                                                                                                | 02:0<br>03:3<br>05:0                                            | 0AM - 01:00AM<br>0AM - 02:30AM<br>0AM - 04:00AM<br>0AM - 05:30AM                                                                                      | 01:0<br>02:3<br>04:0<br>05:3                                 | DAM - 01:30AM<br>DAM - 03:00AM<br>DAM - 04:30AM<br>DAM - 06:00AM                                                    |    |
| 12:00<br>01:30<br>03:00<br>04:30<br>06:00                                                                             | DAM - 02:00AM<br>DAM - 03:30AM<br>DAM - 03:30AM<br>DAM - 05:00AM                                                                                                | 02:0<br>03:3<br>05:0<br>06:3                                    | 0AM - 01:00AM<br>0AM - 02:30AM<br>0AM - 04:00AM<br>0AM - 05:30AM<br>0AM - 07:00AM                                                                     | 01:0<br>02:3<br>04:0<br>05:3<br>07:0                         | 0AM - 01:30AM<br>0AM - 03:00AM<br>0AM - 04:30AM<br>0AM - 06:00AM<br>0AM - 07:30AM                                   |    |
| 12:00<br>01:30<br>03:00<br>04:30<br>06:00<br>07:30                                                                    | DAM - 12:50AM<br>DAM - 02:00AM<br>DAM - 03:30AM<br>DAM - 05:00AM<br>DAM - 06:30AM<br>DAM - 08:00AM                                                              | 02:0<br>03:3<br>05:0<br>06:3<br>08:0                            | 0AM - 01:00AM<br>0AM - 02:30AM<br>0AM - 04:00AM<br>0AM - 05:30AM<br>0AM - 07:00AM<br>0AM - 08:30AM                                                    | 01:0<br>02:3<br>04:0<br>05:3<br>07:0<br>08:3                 | DAM - 01:30AM<br>DAM - 03:00AM<br>DAM - 04:30AM<br>DAM - 06:00AM<br>DAM - 07:30AM<br>DAM - 07:00AM                  |    |
| 12:00<br>01:30<br>03:00<br>04:30<br>06:00<br>07:30<br>09:00                                                           | JAM - 12:SUAM           JAM - 02:ODAM           JAM - 03:30AM           JAM - 05:00AM           JAM - 06:30AM           JAM - 08:00AM           JAM - 08:00AM   | 02:0<br>03:3<br>05:0<br>06:3<br>08:0<br>09:3                    | 0AM - 01:00AM<br>0AM - 02:30AM<br>0AM - 04:00AM<br>0AM - 05:30AM<br>0AM - 07:00AM<br>0AM - 08:30AM<br>0AM - 08:30AM                                   | 01:0<br>02:3<br>04:0<br>05:3<br>07:0<br>08:3                 | DAM - 01:30AM<br>DAM - 03:00AM<br>DAM - 04:30AM<br>DAM - 06:00AM<br>DAM - 07:30AM<br>DAM - 07:30AM                  |    |
| 12:00<br>01:30<br>03:00<br>04:30<br>06:00<br>07:30<br>09:00<br>CH/                                                    | JAM - 12:00AM<br>DAM - 02:00AM<br>DAM - 03:30AM<br>DAM - 05:00AM<br>DAM - 06:30AM<br>DAM - 08:00AM<br>DAM - 09:30AM<br>AN, XXXXXXXXXXXXXXXXXXXXXXXXXXXXXXXXXXXX | 02:0<br>03:3<br>05:0<br>06:3<br>08:0<br>09:3<br>CH              | DAM - 01:00AM<br>OAM - 02:30AM<br>OAM - 04:00AM<br>OAM - 05:30AM<br>OAM - 07:00AM<br>OAM - 08:30AM<br>OAM - 08:30AM<br>AN, x0000000                   | 01:0<br>02:3<br>04:0<br>05:3<br>07:0<br>08:3                 | DAM - 01:30AM<br>DAM - 03:00AM<br>DAM - 04:30AM<br>DAM - 06:00AM<br>DAM - 07:30AM<br>DAM - 07:30AM                  |    |
| 12:00<br>01:30<br>03:00<br>04:30<br>06:00<br>07:30<br>09:00<br>CH/<br>(14:50<br>09:00<br>CH/<br>09:00<br>CH/<br>01:30 | AM - 12:00AM<br>DAM - 02:00AM<br>DAM - 03:30AM<br>DAM - 05:00AM<br>DAM - 06:30AM<br>DAM - 08:00AM<br>DAM - 09:30AM<br>AN, 2000000<br>11720-111:00AM             | 02:0<br>03:3<br>05:0<br>06:3<br>08:0<br>09:3<br>CH<br>6<br>11:0 | DAM - 01:00AM<br>OAM - 02:30AM<br>OAM - 04:00AM<br>OAM - 05:30AM<br>OAM - 07:00AM<br>OAM - 08:30AM<br>OAM - 10:00AM<br>AN, 20000000<br>00AM - 11:30AM | 01:0<br>02:3<br>04:0<br>05:3<br>07:0<br>08:3<br>10:0<br>11:3 | DAM - 01:30AM<br>DAM - 03:00AM<br>DAM - 04:30AM<br>DAM - 06:00AM<br>DAM - 07:30AM<br>DAM - 07:30AM<br>DAM - 09:00AM |    |

- When booking a room with equipment, you need to select timeslots twice, once for room and then for equipment
- First select timeslots for room, and click 'Next'

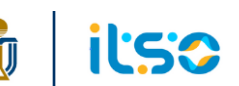

#### Case 2: Room with Equipment

• Then you can choose timeslots for equipment based on the timeslots you selected for the room on the last step.

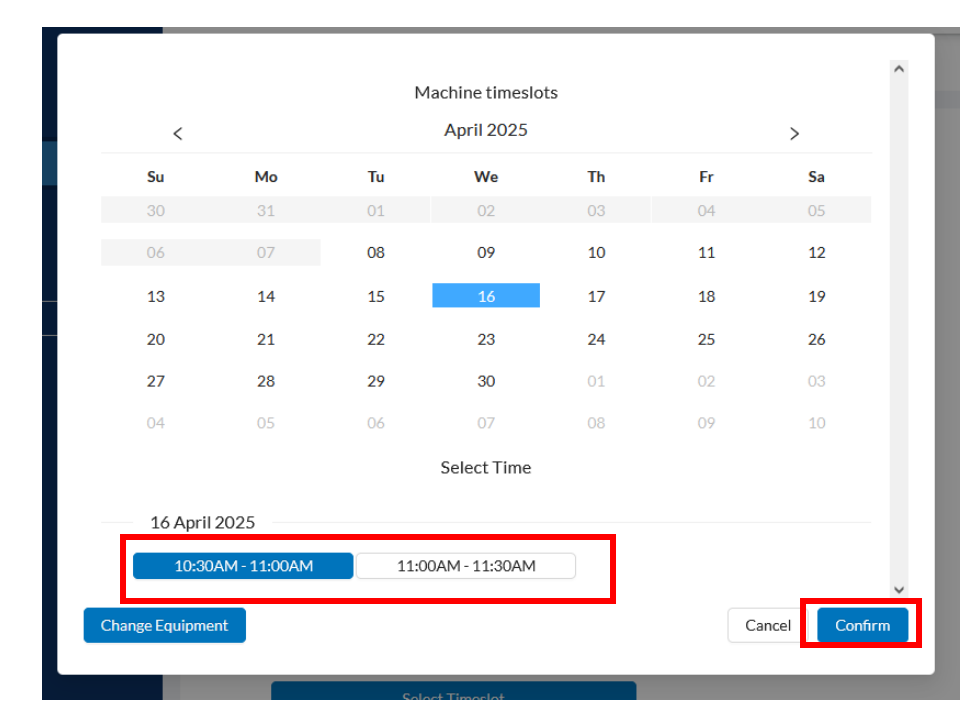

| looking System > Bookings > Create Booking                                                                        |
|----------------------------------------------------------------------------------------------------|
| Booking Details                                                                                                   |
| Project 🖉 Edit                                                                                                    |
| Name: 000009-R9546 Principal Investigator: CHOW King Lau King                                                     |
| Equipment 🖉 Edit                                                                                                  |
| Room & Equipment :7328 (Anesthesia Machine)Service Group :Room with Anesthesia MachineLocation :7328 Surgery Room |
| Timeslot <u>∠</u> Edit                                                                                            |
| Type Date From To Status                                                                                          |
| Room 2025-04-16 10:30 11:30                                                                                       |
| Equipment 2025-04-16 10:30 11:00                                                                                  |
| Additional Information                                                                                            |
| * AEP nbr :                                                                                                    |
| * Purpose of usage :                                                                                              |
| Back without Save Submit                                                                                          |
|                                                                                                    |
|                                                                                                    |

# **Edit selected timeslot**

 Click 'Edit' in the 'Timeslot' section to open the pop-up and make changes

| Timeslot 🖉 Edit        |            |       |       |        |
|------------------------|------------|-------|-------|--------|
|                        |            |       |       |        |
| Туре                   | Date       | From  | То    | Status |
| Equipment              | 2025-04-16 | 10:30 | 11:30 |        |
| Additional Information |            |       |       |        |
| * AEP nbr :            |            |       |       |        |
| * Purpose of usage :   |            |       |       |        |
|                        |            |       |       |        |
| Back without Save      |            |       |       | Submit |

| ,                                                                                                    |                                                                                                    |                                                                            | April 2025                                                                                                    |                                                                            |                                                                                                    |    |
|----------------------------------------------------------------------------------------------------|----------------------------------------------------------------------------------------------------|----------------------------------------------------------------------------|----------------------------------------------------------------------------------------------------|----------------------------------------------------------------------------|----------------------------------------------------------------------------------------------------|----|
| <                                                                                                    |                                                                                                    |                                                                            | April 2025                                                                                                    |                                                                            |                                                                                                    | >  |
| Su                                                                                                    | Мо                                                                                                    | Tu                                                                         | We                                                                                                    | Th                                                                         | Fr                                                                                                    | Sa |
| 30                                                                                                    | 31                                                                                                    | 01                                                                         | 02                                                                                                    | 03                                                                         | 04                                                                                                    | 05 |
| 06                                                                                                    | 07                                                                                                    | 08                                                                         | 09                                                                                                    | 10                                                                         | 11                                                                                                    | 12 |
| 13                                                                                                    | 14                                                                                                    | 15                                                                         | 16                                                                                                    | 17                                                                         | 18                                                                                                    | 19 |
| 20                                                                                                    | 21                                                                                                    | 22                                                                         | 23                                                                                                    | 24                                                                         | 25                                                                                                    | 26 |
| 27                                                                                                    | 28                                                                                                    | 29                                                                         | 30                                                                                                    | 01                                                                         | 02                                                                                                    | 03 |
|                                                                                                    |                                                                                                    |                                                                            |                                                                                                    |                                                                            |                                                                                                    |    |
| 04                                                                                                    | 05                                                                                                    | 06                                                                         | 07<br>Select Time                                                                                                    | 08                                                                         | 09                                                                                                    | 10 |
| 04<br>16 April                                                                                           | 05                                                                                                    | 06                                                                         | 07<br>Select Time                                                                                                    | 08                                                                         | 09                                                                                                    | 10 |
| 04<br>16 April<br>12:00                                                                                  | 05<br>2025<br>AM - 12:30AM                                                                                                    | 06                                                                         | 07<br>Select Time<br>0AM - 01:00AM                                                                                                    | 08                                                                         | 09<br>00AM - 01:30AM                                                                                                    | 10 |
| 04<br>16 April<br>12:00<br>01:30                                                                         | 05<br>2025<br>AM - 12:30AM<br>AM - 02:00AM                                                                                                    | 06<br>12:3<br>02:0                                                         | 07<br>Select Time<br>0AM - 01:00AM<br>0AM - 02:30AM                                                                                                    | 08<br>01:0<br>02:3                                                         | 09<br>00AM - 01:30AM<br>30AM - 03:00AM                                                                                                    | 10 |
| 04<br>16 April<br>12:00<br>01:30<br>03:00                                                                | 05<br>2025<br>AM - 12:30AM<br>AM - 02:00AM<br>AM - 03:30AM                                                                                                 | 06<br>12:3<br>02:0<br>03:3                                                 | 07<br>Select Time<br>0AM - 01:00AM<br>0AM - 02:30AM<br>0AM - 04:00AM                                                                                      | 08<br>01:0<br>02:3<br>04:0                                                 | 09<br>00AM - 01:30AM<br>00AM - 03:00AM<br>00AM - 04:30AM                                                                                           |    |
| 04<br>16 April<br>12:00<br>01:30<br>03:00<br>04:30                                                       | 05<br>2025<br>AM - 12:30AM<br>AM - 02:00AM<br>AM - 03:30AM<br>AM - 05:00AM                                                                                 | 06<br>12:3<br>02:0<br>03:3<br>05:0                                         | 07<br>Select Time<br>0AM - 01:00AM<br>0AM - 02:30AM<br>0AM - 04:00AM<br>0AM - 05:30AM                                                                     | 08<br>01:0<br>02:0<br>04:0<br>05:0                                         | 09<br>00AM - 01:30AM<br>00AM - 03:00AM<br>00AM - 04:30AM<br>00AM - 06:00AM                                                                         |    |
| 04<br><b>16 April</b><br>12:00<br>01:30<br>03:00<br>04:30<br>06:00                                       | 05<br>2025<br>AM - 12:30AM<br>AM - 02:00AM<br>AM - 03:30AM<br>AM - 05:00AM<br>AM - 06:30AM                                                                 | 06<br>12:3<br>02:0<br>03:3<br>05:0<br>06:3                                 | 07<br>Select Time<br>0AM - 01:00AM<br>0AM - 02:30AM<br>0AM - 04:00AM<br>0AM - 05:30AM<br>0AM - 07:00AM                                                    | 08<br>01:0<br>02:3<br>04:0<br>05:3<br>07:0                                 | 09<br>00AM - 01:30AM<br>00AM - 03:00AM<br>00AM - 04:30AM<br>00AM - 06:00AM<br>00AM - 07:30AM                                                       |    |
| 04<br><b>16 April</b><br>12:00<br>01:30<br>03:00<br>04:30<br>06:00<br>07:30                              | 05<br>2025<br>AM - 12:30AM<br>AM - 02:00AM<br>AM - 03:30AM<br>AM - 05:00AM<br>AM - 06:30AM<br>AM - 08:00AM                                                 | 06<br>12:3<br>02:0<br>03:3<br>05:0<br>06:3<br>08:0                         | 07<br>Select Time<br>0AM - 01:00AM<br>0AM - 02:30AM<br>0AM - 04:00AM<br>0AM - 05:30AM<br>0AM - 07:00AM<br>0AM - 08:30AM                                   | 08<br>01:0<br>02:3<br>04:0<br>05:3<br>07:0<br>08:3                         | 09<br>00AM - 01:30AM<br>00AM - 03:00AM<br>00AM - 04:30AM<br>00AM - 06:00AM<br>00AM - 07:30AM<br>00AM - 09:00AM                                     |    |
| 04<br>16 April<br>12:00<br>01:30<br>03:00<br>04:30<br>06:00<br>07:30<br>09:00                            | 05<br>2025<br>AM - 12:30AM<br>AM - 02:00AM<br>AM - 03:30AM<br>AM - 05:00AM<br>AM - 06:30AM<br>AM - 08:00AM<br>AM - 09:30AM                                 | 06<br>12:3<br>02:0<br>03:3<br>05:0<br>06:3<br>08:0<br>09:3                 | 07<br>Select Time<br>0AM - 01:00AM<br>0AM - 02:30AM<br>0AM - 04:00AM<br>0AM - 05:30AM<br>0AM - 07:00AM<br>0AM - 08:30AM<br>0AM - 10:00AM                  | 08<br>01:0<br>02:3<br>04:0<br>05:3<br>07:0<br>08:3<br>08:3<br>10:0         | 09<br>00AM - 01:30AM<br>00AM - 03:00AM<br>00AM - 04:30AM<br>00AM - 06:00AM<br>00AM - 07:30AM<br>00AM - 09:00AM                                     |    |
| 04<br>16 April<br>12:00<br>01:30<br>03:00<br>04:30<br>04:30<br>07:30<br>09:00<br>10:30                   | 05<br>2025<br>AM - 12:30AM<br>AM - 02:00AM<br>AM - 03:30AM<br>AM - 05:00AM<br>AM - 06:30AM<br>AM - 08:00AM<br>AM - 09:30AM<br>AM - 11:00AM                 | 06<br>12:3<br>02:0<br>03:3<br>05:0<br>06:3<br>08:0<br>09:3<br>11:0         | 07<br>Select Time<br>0AM - 01:00AM<br>0AM - 02:30AM<br>0AM - 03:30AM<br>0AM - 05:30AM<br>0AM - 07:00AM<br>0AM - 08:30AM<br>0AM - 10:00AM                  | 08<br>01:0<br>02:0<br>04:0<br>05:3<br>07:0<br>08:3<br>08:3<br>10:0         | 09<br>00AM - 01:30AM<br>00AM - 03:00AM<br>00AM - 04:30AM<br>00AM - 06:00AM<br>00AM - 07:30AM<br>00AM - 09:00AM<br>00AM - 10:30AM<br>30AM - 12:00PM |    |
| 04<br>16 April<br>12:00<br>01:30<br>03:00<br>04:30<br>04:30<br>04:30<br>07:30<br>09:00<br>10:30<br>12:00 | 05<br>2025<br>AM - 12:30AM<br>AM - 02:00AM<br>AM - 03:30AM<br>AM - 06:30AM<br>AM - 06:30AM<br>AM - 08:00AM<br>AM - 08:00AM<br>AM - 09:30AM<br>AM - 11:00AM | 06<br>12:3<br>02:0<br>03:3<br>05:0<br>06:3<br>08:0<br>09:3<br>11:0<br>12:3 | 07<br>Select Time<br>0AM - 01:00AM<br>0AM - 02:30AM<br>0AM - 02:30AM<br>0AM - 03:30AM<br>0AM - 05:30AM<br>0AM - 07:00AM<br>0AM - 03:30AM<br>0AM - 10:00AM | 08<br>01::<br>02::<br>04:0<br>05::<br>07:0<br>08::<br>10:0<br>11::<br>01:0 | 09<br>00AM - 01:30AM<br>00AM - 03:00AM<br>00AM - 04:30AM<br>00AM - 07:30AM<br>00AM - 07:30AM<br>00AM - 09:00AM<br>00AM - 10:30AM<br>00AM - 12:00PM |    |

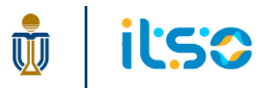

# **Additional Information**

| Timeslot 🖉 | <u> Edit</u> |       |       |        |
|------------|--------------|-------|-------|--------|
| Туре       | Date         | From  | То    | Status |
| Room       | 2025-04-16   | 10:30 | 11:30 |        |
| Equipment  | 2025-04-16   | 10:30 | 11:00 |        |

| Additional Ir | formation |        |
|---------------|-----------|--------|
| * AEP nbr :   | 0001234   |        |
| * Purpose of  | usage:    |        |
| Back with     | out Save  | Submit |

# • All room/equipment would require the input of additional information

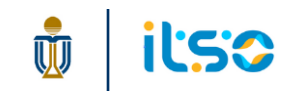

# **Submit Booking**

- Click 'Submit' after you finish selecting and input all required information.
- If submitted successfully, the page will be refreshed, and a green 'Success' message will be shown in the bottom right of the screen

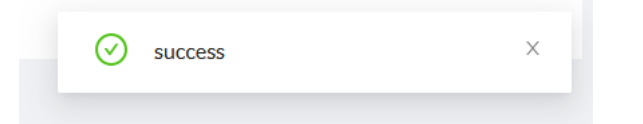

 If there are invalid inputs, a red 'Error' message will be shown in the bottom right of the screen

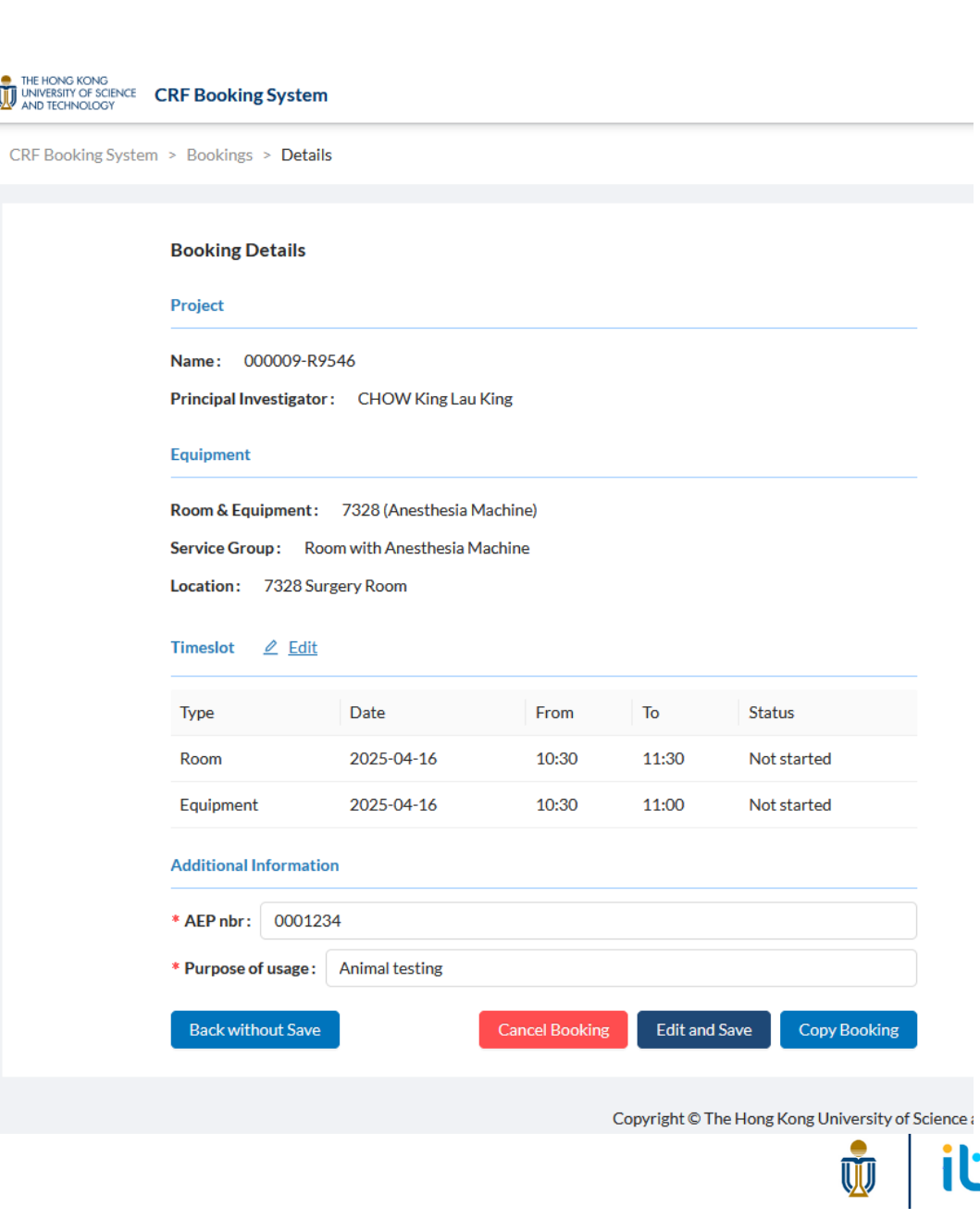

### 6. How to view my booking

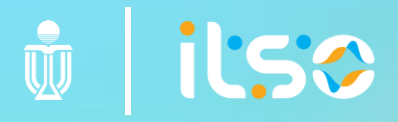

# **Calendar View**

| 🖸 Kiosk                                             | THE HONG KONG<br>INNVERSITY OF SCIENCE CRF Booking System |                        |                                                   |                                                                         |                                                              | Logou                 | t istest157@ust.hk                                      |                                                  |                                                 |                   |       |             |
|-----------------------------------------------------|-----------------------------------------------------------|------------------------|---------------------------------------------------|-------------------------------------------------------------------------|--------------------------------------------------------------|-----------------------|---------------------------------------------------------|--------------------------------------------------|-------------------------------------------------|-------------------|-------|-------------|
| 📽 New Booking                                       | CRF Booking System > Bookings                             |                        |                                                   |                                                                         |                                                              |                       |                                                         |                                                  |                                                 |                   |       |             |
| <ul> <li>Bookings ^</li> <li>My Bookings</li> </ul> | - Search                                                  |                        |                                                   |                                                                         |                                                              |                       |                                                         | Clic                                             | k to o                                          | witch             | - + - | lict        |
| 💄 Me                                                | 2025-04-08 🛱 Booking To 🛱                                 | Search by Project Name | Search by Equipment                               | Search by Status ∨ Search                                               | by Principal Investi Search by Serv                          | ice Group ∨ □ No Show | Q Search                                                |                                                  |                                                 | /vitCi            | ιυ    | LISU        |
| User Feedback                                       |                                                           |                        |                                                   |                                                                         |                                                              | i≡ List               | • New                                                   | VIE                                              | N                                               |                   |       |             |
| LAF Y                                               |                                                           |                        | < 2025 V                                          | Apr V >                                                                 |                                                              |                       |                                                         |                                                  |                                                 |                   |       |             |
|                                                     | Su                                                        | Мо                     | Tu                                                | We                                                                      | Th                                                           | Fr                    | Sa                                                      |                                                  |                                                 |                   |       |             |
|                                                     | 30                                                        | 31                     | 01                                                | 02                                                                      | 03                                                           | 04                    | THE HONG KONG<br>UNIVERSITY OF SCIENC<br>AND TECHNOLOGY | E CRF Booking Syste                              | em                                              |                   |       |             |
|                                                     |                                                           |                        | Project: 000                                      | 009-R9546                                                               |                                                              |                       | CRF Booking Sys                                         | tem > Bookings > <b>De</b>                       | ails                                            |                   |       |             |
|                                                     | 06                                                        | 07                     | 08<br>Book Date: 2<br>Booking:<br>10:30 - 11:30   | 9<br>2025-04-16<br>7328 (#<br>0 (Not started)                           | 10<br>nesthesia Machine) 7328 (Anesthe<br>nesthesia Machine) | 11<br>esia Machine)   |                                                         | Booking Details                                  |                                                 |                   |       |             |
|                                                     |                                                           | 14                     | 10:30 - 11:00<br>15<br>7328 (Anest<br>7328 (Anest | 0 (Not started)<br>6<br>Andsia Machine)<br>htesia Machine)<br>125-04-16 | 17                                                           | 18                    |                                                         | Project<br>Name : 000009-<br>Principal Investiga | R9546<br>tor: CHOW King Lau H                   | ling              |       |             |
|                                                     | 20                                                        | 21                     | 22                                                | 23                                                                      | 24                                                           | 25                    |                                                         | Equipment                                        |                                                 |                   |       |             |
|                                                     |                                                           |                        |                                                   |                                                                         |                                                              |                       |                                                         | Room & Equipmen                                  | t: 7328 (Anesthesia M<br>Room with Anesthesia M | achine)<br>achine |       |             |
|                                                     | 27                                                        | 28                     | 29<br>7328 (Anest                                 | 30<br>thesia Machine)                                                   | 01                                                           | 02                    |                                                         | Location: 7328                                   | Surgery Room                                    |                   |       |             |
|                                                     |                                                           |                        |                                                   |                                                                         |                                                              |                       |                                                         | Timeslot 🖉 Ed                                    | <u>it</u>                                       |                   |       |             |
|                                                     |                                                           |                        |                                                   |                                                                         |                                                              |                       |                                                         | Туре                                             | Date                                            | From              | То    | Status      |
| <ul> <li>Click 'My</li> </ul>                       | Bookings' in the                                          | side bar               |                                                   |                                                                         |                                                              |                       |                                                         | Room                                             | 2025-04-16                                      | 10:30             | 11:30 | Not started |
| -                                                   | -                                                         |                        |                                                   |                                                                         |                                                              |                       |                                                         | Equipment                                        | 2025-04-16                                      | 10:30             | 11:00 | Not started |
| <ul> <li>Default s</li> </ul>                       | how all confirme                                          | ed booking             | s on or a                                         | fter curre                                                              | ent date.                                                    |                       |                                                         | Additional Informa                               | tion                                            |                   |       |             |

- Hover over each booking to view more details
- Click on each booking to enter the 'Booking Details' page

Copy Booking

Edit and Save

Animal testing

\* Purpose of usage : Back without Save

# **List View**

| THE HONG KONG<br>UNIVERSITY OF SCIENCE CRF Booking System |                                            |                                                |                         |                    |                  | Logout istest157@ust.hk            |                                        |                                           |                        |                      |                                      |
|-----------------------------------------------------------|--------------------------------------------|------------------------------------------------|-------------------------|--------------------|------------------|------------------------------------|----------------------------------------|-------------------------------------------|------------------------|----------------------|--------------------------------------|
| - Search 2025-04-08                                       | Search by Project Name Search by Equipment | Search by Status 🗡 Search by Principal Investi | Search by Service Group | V No Show Q Search |                  | 🛱 Calendar 🗾 New                   | _                                      | Click<br>Calen                            | to s<br>dai            | swit<br>r vie        | ch tơ<br>èw                          |
| Project                                                   | Service Group                              | Equipment                                      | Location                | Start Time         | End Time         | Status Action                      |                                        |                                           |                        |                      |                                      |
| 000009-R9546                                              | Room with Anesthesia Machine               | 7328                                           | 7328 Surgery Room       | 2025-04-30 12:00   | 2025-04-30 13:00 | Confirmed<br>(Not Edit<br>started) |                                        |                                           |                        |                      |                                      |
| 000009-R9546                                              | Room with Anesthesia Machine               | 7328 (Anesthesia Machine)                      | 7328 Surgery Room       | 2025-04-30 12:00   | 2025-04-30 12:30 | Confirmed<br>(Not Edit<br>started) |                                        |                                           |                        |                      |                                      |
| 000009-R9546                                              | Room with Anesthesia Machine               | 7328                                           | 7328 Surgery Room       | 2025-04-16 10:30   | 2025-04-16 11:30 | Confirmed<br>(Not Edit<br>started) |                                        |                                           |                        |                      |                                      |
| 000009-R9546                                              | Room with Anesthesia Machine               | 7328 (Anesthesia Machine)                      | 7328 Surgery Room       | 2025-04-16 10:30   | 2025-04-16 11:00 | Confirmed<br>(Not Edit<br>started) |                                        |                                           |                        |                      |                                      |
| 000009-R9546                                              | Room with Anesthesia Machine               | 7328                                           | 7328 Surgery Room       | 2025-04-11 12:00   | 2025-04-11 13:00 | CRF Booking System                 | > Bookings > D                         | tem                                       |                        |                      |                                      |
| 000009-R9546                                              | Room with Anesthesia Machine               | 7328 (Anesthesia Machine)                      | 7328 Surgery Room       | 2025-04-11 12:00   | 2025-04-11 12:30 |                                    | Booking Detai                          | s                                         |                        |                      |                                      |
| 000009-R9546                                              | BSCII Only                                 | 7203 BSC level 2                               | 7203 Procedure Room     | 2025-04-10 21:00   | 2025-04-10 21:30 |                                    | Project Name: 00000 Principal Investig | 9-R9546<br>ator: CHOW King Lau K          | ing                    |                      |                                      |
| 000009-R9546                                              | Room with Anesthesia Machine               | 7328                                           | 7328 Surgery Room       | 2025-04-10 12:00   | 2025-04-10 13:00 |                                    | Equipment                              |                                           |                        |                      |                                      |
|                                                           |                                            |                                                |                         |                    |                  |                                    | Service Group :<br>Location : 732      | Room with Anesthesia Ma<br>8 Surgery Room | chine                  |                      |                                      |
| Each row repre                                            | esents a booked roo                        | m / equipment tim                              | neslot und              | der a bookin       | gform            |                                    | Timeslot 🖉                             | idit                                      |                        |                      |                                      |
| E.g. For a Room                                           | n with equipment b                         | ooking, there will b                           | be 2 rows               |                    |                  |                                    | Type<br>Room<br>Equipment              | Date<br>2025-04-16<br>2025-04-16          | From<br>10:30<br>10:30 | To<br>11:30<br>11:00 | Status<br>Not started<br>Not started |
|                                                           |                                            | والمحاجب والمحاج المحاج المحاديات              |                         | arta ual           |                  |                                    | Additional Inform                      | nation                                    |                        |                      |                                      |
| Ordered by the                                            | DOOKING FORM'S DOO                         | oking start time in (                          | aescendi                | ngoraer            |                  |                                    | * AEP nbr: 00                          | 01234                                     |                        |                      |                                      |
|                                                           |                                            |                                                |                         |                    |                  |                                    | * Purpose of usa                       | ge: Animal testing                        |                        |                      |                                      |

• Click on 'Edit' to enter the 'Booking Details' page

Copyright © The Hong Kong University of Science a

Copy Booking

Edit and Save

Back without Save

# How to search bookings

- Click the '+ Search' button
- It will expand and shown searching fields
- Input / select the fields that fit your needs
- Click <u>Search</u> :o get the search results

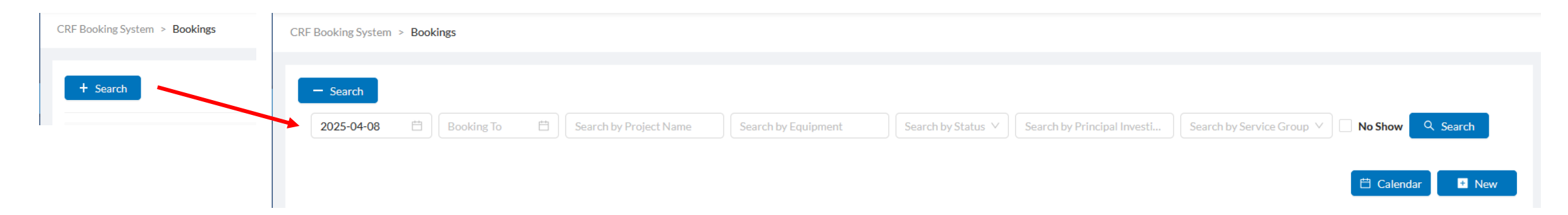

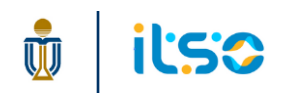

### 7. How to update/cancel my booking

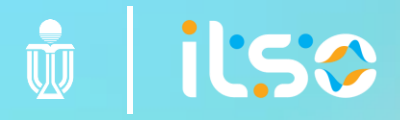

# How to update/cancel my booking

### **Conditions and Restrictions**

- Bookings created by admin for you could not be cancelled
- Any update / cancellation needs to be made 4 hours before booking start time
- Selected room / equipment cannot be changed
- Allows update of timeslots and additional information

# **Update Booking**

- Enter the booking details page
- Click 'Edit' in timeslot section to open the pop-up and make changes
- Update form fields in additional information section
- Click 'Edit and Save' to submit you changes
- Click 'Back without Save' to leave and discard your changes

|                                                                                                    |                                                                                                    |                                                                                              |                                                      |                                                                   | I                                                        | Room timeslots                                                |      |                                  |        |
|----------------------------------------------------------------------------------------------------|----------------------------------------------------------------------------------------------------|----------------------------------------------------------------------------------------------|------------------------------------------------------|-------------------------------------------------------------------|----------------------------------------------------------|---------------------------------------------------------------|------|----------------------------------|--------|
|                                                                                                    |                                                                                                    | ile                                                                                          | <                                                    |                                                                   |                                                          | April 2025                                                    |      |                                  | >      |
|                                                                                                    |                                                                                                    | 115                                                                                          | Su                                                   | Mo                                                                | Tu                                                       | We                                                            | Th   | Fr                               | Sa     |
|                                                                                                    |                                                                                                    |                                                                                              | 30                                                   | 31                                                                | 01                                                       | 02                                                            |      | 04                               |        |
|                                                                                                    |                                                                                                    | 09-                                                                                          | 06                                                   | 07                                                                | 08                                                       | 09                                                            | 10   | 11                               | 12     |
|                                                                                                    |                                                                                                    | igal                                                                                         | 13                                                   | 14                                                                | 15                                                       | 16                                                            | 17   | 18                               | 19     |
|                                                                                                    |                                                                                                    |                                                                                              | 20                                                   |                                                                   |                                                          | 00                                                            |      | 25                               |        |
| oking Details                                                                                                    | 5                                                                                                    |                                                                                              | 20                                                   | 21                                                                | 22                                                       | 23                                                            | 24   | 25                               | 20     |
|                                                                                                    |                                                                                                    | ient                                                                                         | 27                                                   | 28                                                                | 29                                                       | 30                                                            | 01   | 02                               |        |
| ject                                                                                                    |                                                                                                    | F                                                                                            | 04                                                   |                                                                   | 06                                                       | 07                                                            | 08   | 09                               | 10     |
|                                                                                                    |                                                                                                    | 28 :                                                                                         |                                                      |                                                                   |                                                          | Select Time                                                   |      |                                  |        |
| ne: 000009                                                                                                    | -R9546                                                                                                    |                                                                                              |                                                      |                                                                   |                                                          |                                                               |      |                                  |        |
| sinal Investige                                                                                                    |                                                                                                    | Ed -                                                                                         | 16 April 2                                           | 2025                                                              |                                                          |                                                               |      |                                  |        |
| icipal investiga                                                                                                    | LIOF: CHOW KING Lau                                                                                                    | King                                                                                         | 12:00/                                               | AM - 12:30AM                                                      | 12:3                                                     | 0AM - 01:00AM                                                 | 01:0 | 0AM - 01:30AM                    |        |
|                                                                                                    |                                                                                                    |                                                                                              | 01:30/                                               | AM - 02:00AM                                                      | 02:0                                                     | 0AM - 02:30AM                                                 | 02:3 | 0AM - 03:00AM                    |        |
| uipment                                                                                                    |                                                                                                    |                                                                                              | 03:00/                                               | AM - 03:30AM                                                      | 03:3                                                     | 0AM - 04:00AM                                                 | 04:0 | 0AM - 04:30AM                    |        |
|                                                                                                    |                                                                                                    |                                                                                              | 04:30/                                               | AM - 05:00AM                                                      | 05:0                                                     | 0AM - 05:30AM                                                 | 05:3 | 06:00AM - 06:00AM                |        |
|                                                                                                    |                                                                                                    |                                                                                              | 06:00/                                               | AM - 06:30AM                                                      | 06:3                                                     | 0AM - 07:00AM                                                 | 07:0 | 0AM - 07:30AM                    |        |
| om & Equipmer                                                                                                    | nt: 7328 (Anesthesia M                                                                                                   | lachine)                                                                                     | 07:30/                                               | AM - 08:00AM                                                      | 08:0                                                     | 0AM - 08:30AM                                                 | 08:3 | 0AM - 09:00AM                    |        |
|                                                                                                    |                                                                                                    | rma                                                                                          | 09:00/                                               | AM - 09:30AM                                                      | 09:3                                                     | 0AM - 10:00AM                                                 | 10:0 | 0AM - 10:30AM                    |        |
|                                                                                                    |                                                                                                    |                                                                                              |                                                      |                                                                   |                                                          |                                                               |      |                                  |        |
| vice Group :                                                                                                    | Room with Anesthesia M                                                                                                   | lachine                                                                                      | 10:30/                                               | AM - 11:00AM                                                      | 11:0                                                     | 0AM - 11:30AM                                                 |      |                                  |        |
| vice Group:                                                                                                    | Room with Anesthesia M                                                                                                   | lachine                                                                                      | 10:30/<br>( <u>curr</u>                              | AM - 11:00AM<br>ent booking)                                      | 11:0<br>_(cu                                             | 0AM - 11:30AM<br>rrent booking)                               | 11:3 | 80AM - 12:00PM                   |        |
| vice Group :<br>ation : 7328                                                                                                    | Room with Anesthesia M<br>Surgery Room                                                                                   | 1achine<br>001                                                                               | 10:30/<br>(curr<br>12:00                             | AM - 11:00AM<br>ent booking)<br>PM - 12:30PM                      | 11:0<br>(cu<br>12:3                                      | 0AM - 11:30AM<br>rrent booking)<br>0PM - 01:00PM              | 11:3 | 30AM - 12:00PM                   |        |
| vice Group:<br>ation: 7328                                                                                                    | Room with Anesthesia M<br>Surgery Room                                                                                   | lachine<br>001<br>age                                                                        | 10:30/<br>(curr<br>12:00/                            | AM - 11:00AM<br>ent booking)<br>PM - 12:30PM                      | 11:0<br>(cu<br>12:3                                      | 0AM - 11:30AM<br>rrent booking)<br>0PM - 01:00PM              | 11:3 | 80AM - 12:00PM<br>00PM - 01:30PM | Cancal |
| vice Group:<br>ation: 7328                                                                                                    | Room with Anesthesia M<br>Surgery Room                                                                                   | lachine<br>001<br>age<br>Sav                                                                 | 10:30/<br>(curr<br>12:00                             | AM - 11:00AM<br>ent booking)<br>PM - 12:30PM                      | 11:0<br>(cu<br>12:3                                      | 0AM - 11:30AM<br>rrent booking)<br>0PM - 01:00PM              | 11:3 | 30AM - 12:00PM<br>00PM - 01:30PM | Cancel |
| vice Group:<br>ation: 7328<br>reslot 🖉 <u>Ec</u>                                                                                                 | Room with Anesthesia M<br>Surgery Room<br>dit                                                                            | lachine<br>age<br>Sav                                                                        | 10:30/<br>(curr<br>12:00                             | AM - 11:00AM<br>ent booking)<br>PM - 12:30PM                      | 11:0<br>(cu<br>12:3                                      | 0AM - 11:30AM<br>rrent booking)<br>0PM - 01:00PM              | 11:3 | 30AM - 12:00PM<br>00PM - 01:30PM | Cancel |
| rvice Group:<br>:ation: 7328<br>neslot 🖉 <u>E</u> c                                                                                              | Room with Anesthesia M<br>Surgery Room                                                                                   | lachine<br>age<br>Sav                                                                        | 10:30/<br>(curr<br>12:00                             | AM - 11:00AM<br>ent booking)<br>PM - 12:30PM                      | 11:0<br>(cu<br>12:3                                      | 0AM - 11:30AM<br>rrent booking)<br>0PM - 01:00PM              | 11:3 | 30AM - 12:00PM<br>00PM - 01:30PM | Cancel |
| rvice Group :<br>cation : 7328<br>neslot <u>Ec</u>                                                                                               | Room with Anesthesia M<br>Surgery Room                                                                                   | fachine<br>oo:<br>sa                                                                         | 10:30/<br>(curr<br>12:001                            | AM - 11:00AM<br>ent booking)<br>PM - 12:30PM                      | 11:0<br>(cu<br>12:3                                      | OAM - 11:30AM<br>rrent booking)<br>OPM - 01:00PM              | 11:3 | 30AM - 12:00PM<br>00PM - 01:30PM | Cancel |
| rvice Group :<br>cation : 7328<br>neslot 🖉 🛃                                                                                                    | Room with Anesthesia M<br>Surgery Room<br>dit<br>Date                                                                    | fachine<br>age<br>Sat                                                                        | 10:30,<br>(curr<br>12:000                            | AM - 11:00AM<br>ent booking)<br>PM - 12:30PM                      | 11:0<br>(cu<br>12:3                                      | OAM - 11:30AM<br>rrent booking)<br>OPM - 01:00PM              |      | 30AM - 12:00PM<br>00PM - 01:30PM | Cancel |
| rvice Group :<br>cation : 7328<br>meslot <u>Ec</u><br>ype                                                                                        | Room with Anesthesia M<br>Surgery Room<br><u>dit</u><br>Date<br>2025-04-16                                               | From 10:30                                                                                   | 10:30/<br>(curr<br>12:00)<br>To<br>11:30             | AM - 11:00AM<br>ent booking)<br>PM - 12:30PM<br>St                | 11:0<br>(cu<br>12:3<br>:atus<br>ot started               | 0AM - 11:30AM<br>rrent booking)<br>OPM - 01:00PM              | 11:3 | 00AM - 12:00PM<br>00PM - 01:30PM | Cancel |
| rvice Group :<br>cation : 7328<br>meslot 2 Ec<br>ype                                                                                             | Room with Anesthesia M<br>Surgery Room<br>dit<br>Date<br>2025-04-16                                                      | fachine<br>age<br>Sm<br>From<br>10:30                                                        | 10:30/<br>(curr<br>12:000<br>To<br>11:30             | AM - 11:00AM<br>ent booking)<br>PM - 12:30PM<br>St                | 11:0<br>(cu<br>12:3<br>ratus<br>ot started               | 0AM - 11:30AM<br>rrent booking)<br>0PM - 01:00PM              |      | 00AM - 12:00PM<br>00PM - 01:30PM | Cancel |
| rvice Group :<br>cation : 7328<br>meslot 2 Ec<br>ype<br>coom<br>quipment                                                                         | Room with Anesthesia M<br>Surgery Room<br>dit<br>Date<br>2025-04-16<br>2025-04-16                                        | From<br>10:30<br>10:30                                                                       | 10:30/<br>(curr<br>12:000<br>To<br>11:30<br>11:30    | AM - 11:00AM<br>ent booking)<br>PM - 12:30PM<br>St<br>) N<br>) N  | 11:0<br>(cu<br>12:3<br>catus<br>ot started<br>ot started | 0AM - 11:30AM<br>rrent booking)<br>0PM - 01:00PM              | 11:3 | 00AM - 12:00PM<br>00PM - 01:30PM | Cancel |
| rvice Group:<br>cation: 7328<br>meslot 2 Ed<br>ype<br>loom<br>quipment                                                                           | Room with Anesthesia M<br>Surgery Room<br>dit<br>Date<br>2025-04-16<br>2025-04-16                                        | Archine<br>age<br>Sat<br>From<br>10:30<br>10:30                                              | 10:30/<br>(curr<br>12:000<br>To<br>11:30<br>11:00    | AM - 11:00AM<br>ent booking)<br>PM - 12:30PM<br>St<br>) N         | atus<br>ot started                                       | 0AM - 11:30AM<br>rrent booking)<br>OPM - 01:00PM              | 11:3 | 30AM - 12:00PM<br>00PM - 01:30PM | Cancel |
| rvice Group :<br>cation : 7328<br>meslot 2 Ed<br>ype<br>coom<br>quipment<br>Iditional Inform                                                     | Room with Anesthesia M<br>Surgery Room<br>dit<br>Date<br>2025-04-16<br>2025-04-16<br>ation                               | From<br>10:30<br>10:30                                                                       | 10:30/<br>(curr<br>12:00)<br>To<br>11:30<br>11:00    | AM - 11:00AM<br>ent booking)<br>PM - 12:30PM<br>St<br>) N         | atus<br>ot started                                       | 0AM - 11:30AM<br>rrent booking)<br>0PM - 01:00PM              | 11:3 | 00AM - 12:00PM<br>00PM - 01:30PM | Cancel |
| rvice Group :<br>cation : 7328<br>meslot 2 Ed<br>ype<br>loom<br>quipment<br>Iditional Inform<br>AEP nbr : 000                                    | Room with Anesthesia M<br>Surgery Room<br>dit<br>Date<br>2025-04-16<br>2025-04-16<br>ation                               | Archine 001<br>age<br>531<br>From<br>10:30<br>10:30                                          | 10:30/<br>(curr<br>12:000<br>To<br>11:30<br>11:00    | AM - 11:00AM<br>ent booking)<br>PM - 12:30PM<br>) N<br>) N        | atus<br>ot started                                       | DAM - 11:30AM<br>rrent booking)<br>OPM - 01:00PM              | 11:3 | 30AM - 12:00PM<br>00PM - 01:30PM | Cancel |
| rvice Group :<br>cation : 7328<br>meslot<br>ype<br>coom<br>cquipment<br>Iditional Inform<br>AEP nbr : 000<br>Purpose of usage                    | Room with Anesthesia M<br>Surgery Room<br>dit<br>Date<br>2025-04-16<br>2025-04-16<br>ation<br>1234<br>e: Animal testing  | fachine<br>age<br>53<br>53<br>53<br>53<br>53<br>53<br>53<br>53<br>53<br>53<br>53<br>53<br>53 | 10:30/<br>(curr<br>12:00)<br>To<br>11:30<br>11:00    | AM - 11:00AM<br>ent booking)<br>PM - 12:30PM<br>) N<br>) N        | atus<br>ot started                                       | DAM - 11:30AM<br>rrent booking)<br>OPM - 01:00PM              | 11:3 | 00AM - 12:00PM<br>00PM - 01:30PM | Cancel |
| rvice Group :<br>cation : 7328<br>meslot 2 E<br>ype<br>loom<br>quipment<br>Iditional Inform<br>AEP nbr : 000<br>Purpose of usage                 | Room with Anesthesia M<br>Surgery Room<br>dit<br>Date<br>2025-04-16<br>2025-04-16<br>ation<br>11234<br>e: Animal testing | Achine 001<br>age<br>530<br>From<br>10:30<br>10:30                                           | 10:30/<br>(curr<br>12:000<br>11:30<br>11:00          | AM - 11:00AM<br>ent booking)<br>PM - 12:30PM<br>) N<br>) N        | atus<br>ot started                                       | DAM - 11:30AM<br>rrent booking)<br>OPM - 01:00PM              | 11:3 | 30AM - 12:00PM<br>00PM - 01:30PM | Cancel |
| rvice Group:<br>cation: 7328<br>meslot<br>ype<br>doom<br>diquipment<br>Iditional Inform<br>AEP nbr: 000<br>Purpose of usage<br>Back without Sa   | Room with Anesthesia M<br>Surgery Room<br>dit<br>Date<br>2025-04-16<br>2025-04-16<br>ation<br>1234<br>e: Animal testing  | Archine 007<br>1829<br>1829<br>10:30<br>10:30<br>10:30                                       | 10:30/<br>(curr<br>12:001<br>11:30<br>11:30<br>11:00 | AM - 11:00AM<br>ent booking)<br>PM - 12:30PM<br>) N<br>) N<br>) N | atus<br>ot started<br>ot started                         | oAM - 11:30AM<br>rrent booking)<br>OPM - 01:00PM              | 11:3 | 30AM - 12:00PM<br>DOPM - 01:30PM | Cancel |
| rvice Group:<br>cation: 7328<br>meslot 2 E<br>ype<br>.oom<br>quipment<br>Iditional Inform<br>AEP nbr: 000<br>Purpose of usage<br>Back without Sa | Room with Anesthesia M<br>Surgery Room<br>dit<br>Date<br>2025-04-16<br>2025-04-16<br>ation<br>11234<br>e: Animal testing | Achine 007<br>182<br>182<br>10:30<br>10:30                                                   | 10:30/<br>(curr<br>12:001<br>11:30<br>11:30<br>11:00 | AM - 11:00AM<br>ent booking)<br>PM - 12:30PM<br>) N<br>) N<br>) N | atus<br>ot started<br>ot started                         | 0AM - 11:30AM<br>rrent booking)<br>OPM - 01:00PM<br>/ Booking | 11:3 | 30AM - 12:00PM<br>00PM - 01:30PM | Cancel |

# **Cancel Booking**

- Enter the booking details page
- Click 'Cancel Booking'

| Timeslot <u>Z Edit</u>                                                                      |                |       |               |                            |
|---------------------------------------------------------------------------------------------|----------------|-------|---------------|----------------------------|
| Туре                                                                                        | Date           | From  | То            | Status                     |
| Room                                                                                        | 2025-04-11     | 12:00 | 13:00         | Not started                |
| Equipment                                                                                   | 2025-04-11     | 12:00 | 12:30         | Not started                |
| Additional Information Additional Information Additional Information Additional Information | n              |       |               |                            |
| Purpose of usage:                                                                           | Animal testing |       |               |                            |
| Back without Save                                                                           |                | C     | ancel Booking | Edit and Save Copy Booking |

• Then click 'OK' in the confirmation pop-up

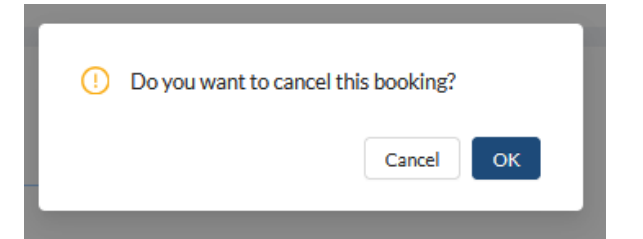

- The status of the timeslots are updated to 'Inactive'
- No further action is allowed

| Booking Details                                                                                          |                                              |                        |                      |                                |
|----------------------------------------------------------------------------------------------------|----------------------------------------------|------------------------|----------------------|--------------------------------|
| Project                                                                                                  |                                              |                        |                      |                                |
| lame: 000009-R95                                                                                         | 46                                           |                        |                      |                                |
| rincipal Investigator:                                                                                   | CHOW King Lau King                           |                        |                      |                                |
| Equipment                                                                                                |                                              |                        |                      |                                |
| Room & Equipment :                                                                                       | 7328 (Anesthesia Machine)                    |                        |                      |                                |
| ervice Group: Roor                                                                                       | m with Anesthesia Machine                    |                        |                      |                                |
| -                                                                                                    |                                              |                        |                      |                                |
| ocation: 7208 Sura                                                                                       | In Page                                      |                        |                      |                                |
| ocation: 7328 Surg                                                                                       | ery Room                                     |                        |                      |                                |
| ocation: 7328 Surg                                                                                       | tery Room                                    |                        |                      |                                |
| ocation: 7328 Surg<br>imeslot<br>Type                                                                    | ery Room<br>Date                             | From                   | То                   | Status                         |
| ocation: 7328 Surg<br>imeslot<br>Type<br>Room                                                            | Date 2025-04-11                              | From<br>12:00          | To<br>13:00          | Status                         |
| ocation: 7328 Surg<br>imeslot<br>Type<br>Room<br>Equipment                                               | ery Room<br>Date<br>2025-04-11<br>2025-04-11 | From<br>12:00<br>12:00 | To<br>13:00<br>12:30 | Status<br>Inactive<br>Inactive |
| ocation: 7328 Surg<br>imeslot<br>Type<br>Room<br>Equipment<br>vdditional Information                     | Date<br>2025-04-11<br>2025-04-11             | From<br>12:00<br>12:00 | To<br>13:00<br>12:30 | Status<br>Inactive<br>Inactive |
| Cocation: 7328 Surg                                                                                      | ery Room<br>Date<br>2025-04-11<br>2025-04-11 | From<br>12:00<br>12:00 | To<br>13:00<br>12:30 | Status<br>Inactive<br>Inactive |
| Cocation: 7328 Surg<br>Timeslot<br>Type<br>Room<br>Equipment<br>Additional Information<br>AEP nbr: 12345 | ery Room<br>Date<br>2025-04-11<br>2025-04-11 | From<br>12:00<br>12:00 | To<br>13:00<br>12:30 | Status<br>Inactive<br>Inactive |

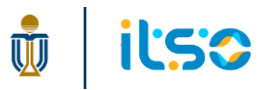

### 8. How to create recurring bookings

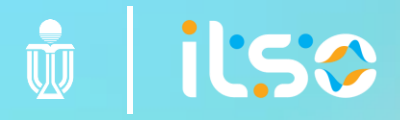

# How to create recurring bookings

#### **Conditions and Restrictions**

- The copy booking function allows users to copy and use an existing booking as a base to create new bookings for multiple dates with the same start / end time
- Only confirmed booking is allowed to be copied
- You can select one or multiple booking dates. For each selected date, a separate booking form is created with the copied details.
- Pre-filled data from existing booking, no edit is allowed during copy process:
  - Booking Start/End Time: excluding the booking date, only the time range is carried over
  - Project
  - Equipment
  - Any additional information

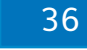

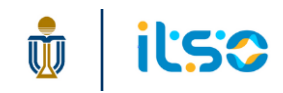

# Preliminary work: Create a booking

| THE HONG KONG<br>UNIVERSITY OF SCIENCE CRF B | ooking System                                                                                           |                                                  |       |              |              |              |
|----------------------------------------------|----------------------------------------------------------------------------------------------------|--------------------------------------------------|-------|--------------|--------------|--------------|
| CRF Booking System > Bo                      | okings > Details                                                                                        |                                                  |       |              |              |              |
|                                              | Booking Details                                                                                         |                                                  |       |              |              |              |
|                                              | Name: 000009-R9546<br>Principal Investigator: CH0<br>Equipment                                          | OW King Lau King                                 |       |              |              |              |
|                                              | Room & Equipment: 7328<br>Service Group: Room with<br>Location: 7328 Surgery Ro<br>Timeslot <u>Edit</u> | (Anesthesia Machine)<br>Anesthesia Machine<br>om |       |              |              |              |
|                                              | Туре                                                                                                    | Date                                             | From  | То           | Status       |              |
|                                              | Room                                                                                                    | 2025-04-16                                       | 10:30 | 11:30        | Not started  |              |
|                                              | Equipment                                                                                               | 2025-04-16                                       | 10:30 | 11:00        | Not started  |              |
|                                              | Additional Information                                                                                  |                                                  |       |              |              |              |
|                                              | * AEP nbr: 0001234                                                                                      |                                                  |       |              |              |              |
|                                              | * Purpose of usage: Anima                                                                               | l testing                                        |       |              |              |              |
|                                              | Back without Save                                                                                       |                                                  | Cano  | el Booking E | dit and Save | Copy Booking |

- Select the project, room /equipment and timeslot for 1 day. These will be the template for copying.
  - After submission, review the booking details
  - Click 'Copy Booking' at the bottom of the page

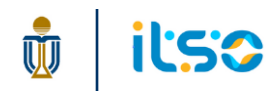

# **Copy Booking**

- A pop-up is opened, only the 'Date' section is allow for edit and selection
- Select the dates by clicking on the calendar
- Click 'Submit' to proceed
- Error message if the timeslot is not available on selected date(s) :

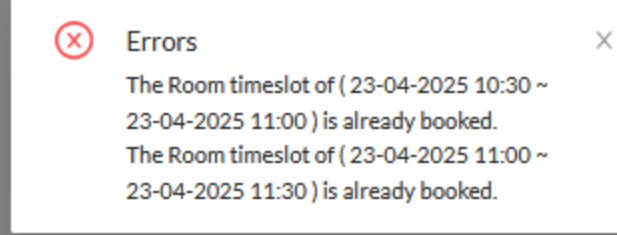

| <                                                                                                    |                                                                                        |                                               | April 2025                        |    |                      | >  |
|----------------------------------------------------------------------------------------------------|----------------------------------------------------------------------------------------|-----------------------------------------------|-----------------------------------|----|----------------------|----|
| Su                                                                                                    | Mo                                                                                     | Tu                                            | We                                | Th | Fr                   | Sa |
|                                                                                                    | 31                                                                                     | 01                                            | 02                                | 03 | 04                   | 05 |
| 06                                                                                                    | 07                                                                                     | 08                                            | 09                                | 10 | 11                   | 12 |
| 13                                                                                                    | 14                                                                                     | 15                                            | 16                                | 17 | 18                   | 19 |
| 20                                                                                                    | 21                                                                                     | 22                                            | 23                                | 24 | 25                   | 26 |
| 27                                                                                                    | 28                                                                                     | 29                                            | 30                                | 01 | 02                   | 03 |
| 04                                                                                                    | 05                                                                                     | 06                                            | 07                                | 08 | 09                   | 10 |
| 2025-04-23<br>Remove                                                                                                    | 2025-04-30<br>Remove                                                                   |                                               |                                   |    |                      |    |
| Project<br>Name: 00000<br>Principal Investig<br>Equipment<br>Room & Equipmen<br>Service Group:<br>Location: 732                                                               | 9-R9546<br>jator: CHOW Kir<br>ent: 7328 (Anesth<br>Room with Anesth<br>8 Surgery Room  | ng Lau King<br>nesia Machine<br>nesia Machine | e)<br>=                           |    |                      |    |
| Project<br>Name: 00000<br>Principal Investig<br>Equipment<br>Room & Equipme<br>Service Group:<br>Location: 732                                                                | 9-R9546<br>jator: CHOW Kir<br>ent: 7328 (Anesth<br>Room with Anesth<br>8 Surgery Room  | ng Lau King<br>nesia Machine                  | e)<br>=                           |    |                      |    |
| Project<br>Name: 00000<br>Principal Investig<br>Equipment<br>Room & Equipme<br>Service Group:<br>Location: 732<br>Fimeslot<br>Type                                            | 9-R9546<br>jator: CHOW Kir<br>ent: 7328 (Anesth<br>Room with Anesth<br>8 Surgery Room  | ng Lau King<br>nesia Machine<br>nesia Machine | e)<br>From                        |    | То                   |    |
| Project 00000<br>Principal Investig<br>Equipment<br>Room & Equipme<br>Service Group:<br>.ocation: 732<br>Fimeslot<br>Type<br>Room                                             | 9-R9546<br>gator: CHOW Kir<br>ent: 7328 (Anesth<br>Room with Anesth<br>8 Surgery Room  | ng Lau King<br>nesia Machine                  | e)<br>2<br>From<br>10:30          |    | To<br>11:30          |    |
| Project 00000<br>Principal Investig<br>Equipment<br>Room & Equipme<br>Service Group:<br>Location: 732<br>Fimeslot<br>Type<br>Room                                             | 9-R9546<br>gator: CHOW Kir<br>ent: 7328 (Anesth<br>Room with Anesth<br>8 Surgery Room  | ng Lau King<br>nesia Machine                  | e)<br>e<br>From<br>10:30<br>10:30 |    | To<br>11:30<br>11:00 |    |
| Project 00000<br>Principal Investig<br>Equipment<br>Room & Equipmen<br>Service Group:<br>.ocation: 732<br>Fimeslot<br>Type<br>Room<br>Equipment<br>Additional Inform          | 9-R9546<br>gator : CHOW Kir<br>ent: 7328 (Anesth<br>Room with Anesth<br>8 Surgery Room | ng Lau King<br>nesia Machine                  | e)<br>From<br>10:30<br>10:30      |    | To<br>11:30<br>11:00 |    |
| Project<br>Name: 00000<br>Principal Investig<br>Equipment<br>Room & Equipmen<br>Service Group:<br>Location: 732<br>Fimeslot<br>Type<br>Room<br>Equipment<br>Additional Inform | 9-R9546<br>gator: CHOW Kir<br>Room with Anesth<br>8 Surgery Room                       | ng Lau King<br>nesia Machine                  | e)<br>From<br>10:30<br>10:30      |    | To<br>11:30<br>11:00 |    |

# **Copy Booking**

- Separate booking forms are created
  - Different dates with same start/end time of original booking
- You can make further updates on each booking (e.g., update booked timeslots)

| Booking Details                                                  |                     |      |    |                     | Booking Details                                               |                      |      |    |        |  |  |
|------------------------------------------------------------------|---------------------|------|----|---------------------|---------------------------------------------------------------|----------------------|------|----|--------|--|--|
| Project                                                          |                     |      |    |                     | Project                                                       |                      |      |    |        |  |  |
| Name: 000009-R9546<br>Principal Investigator: CHOW King Lau King |                     |      |    |                     | Name: 000009-R9546 Principal Investigator: CHOW King Lau King |                      |      |    |        |  |  |
| Equipment                                                        |                     |      |    |                     | Equipment                                                     |                      |      |    |        |  |  |
| Room & Equipment: 7328 (A                                        | Anesthesia Machine) |      |    |                     | Room & Equipment: 7328 (                                      | (Anesthesia Machine) |      |    |        |  |  |
| Service Group: Room with A                                       | nesthesia Machine   |      |    |                     | Service Group: Room with                                      | Anesthesia Machine   |      |    |        |  |  |
| Location: 7328 Surgery Roo                                       | m                   |      |    |                     | Location: 7328 Surgery Roo                                    | om                   |      |    |        |  |  |
| Timeslot                                                         |                     |      |    | <br>Timeslot 🖉 Edit |                                                               |                      |      |    |        |  |  |
| Туре                                                             | Date                | From | То | Status              | Туре                                                          | Date                 | From | То | Status |  |  |

| Туре      | Date       | From  | То    | Status      |
|-----------|------------|-------|-------|-------------|
| Room      | 2025-04-23 | 10:30 | 11:30 | Not started |
| Equipment | 2025-04-23 | 10:30 | 11:00 | Not started |
|           |            |       |       |             |

#### Additional Information

| * AEP nbr :  | 000123   | 34             |  |                |               |              |
|--------------|----------|----------------|--|----------------|---------------|--------------|
| * Purpose of | usage:   | Animal testing |  |                |               |              |
| Back with    | out Save |                |  | Cancel Booking | Edit and Save | Copy Booking |

 Type
 Date
 From
 To
 Status

 Room
 2025-04-30
 10:30
 11:30
 Not started

 Equipment
 2025-04-30
 10:30
 11:00
 Not started

#### Additional Information

AEP nbr: 0001234
 Purpose of usage: Animal testing

Back without Save

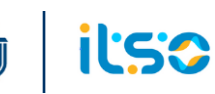

### 9. How to check in/check out my booking

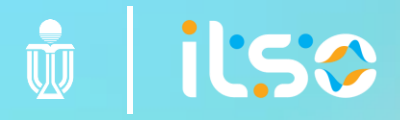

# How to check in/check out my booking

### **Conditions and Restrictions**

- LAF guideline: User should check in only when they are physically at the room / location
- Check-in/Check-out guidelines:
  - Room booking only:
    - Check-in room => Check-out room
  - Equipment booking only:
    - Check-in equipment => Check-out equipment
  - Room with Equipment booking:
    - Check-in room => check-in equipment => check-out equipment => check-out room
- Early check-in is allowed 30 minutes before the booking start time if the room is not used by other users and will be charged according to the actual start time
- Check out is allowed any time after booking start time and before the end of booking date
- For Room with equipment booking:
  - Check in /check out equipment is allowed any time after checking in room and before check out room
  - If room is checked out, check in of equipment is not allowed

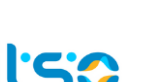

- Enter the booker kiosk panel by:
  - URL: <u>https://w5.ab.ust.hk/njcrf/kiosk/booker/booked-equipments</u>

| 🕻 Kiosk       | ]—            | THE HONG KONG<br>UNIVERSITY OF SCIENCE |                          |                                                          |              |               |                |           |                    |
|---------------|---------------|----------------------------------------|--------------------------|----------------------------------------------------------|--------------|---------------|----------------|-----------|--------------------|
| 📽 New Booking |               | CRF Booking System                     |                          |                                                          |              |               |                |           |                    |
| 🛱 Bookings    | ^             |                                        | 🖒 Booker Panel           | THE HONG KONG<br>UNAVERATION SOLICIES CRF Booking System |              |               |                | Logout    | istest157@ust.hk   |
| My Bookings   |               |                                        | Today's Bookings         | CRF Booking System > Today's Bookings                    |              |               |                |           |                    |
| 💄 Me          |               |                                        | Check Out Bookings LAF V | Today's Bookings                                         | Project Name | Time Booked   | Session        | Status    | Action             |
| User Feedback |               |                                        |                          | 7328                                                     | 000009-R9546 | 09:00 - 10:00 | 1hr and Omin   | Available | Check In           |
| LAF           | $\overline{}$ |                                        |                          | 7328 (Anesthesia Machine)                                | 000009-R9546 | 09:30 - 10:00 | Ohr and 30mins | Available | Check In           |
|               |               |                                        |                          | 7149-B BSC level 2                                       | 000009-R9546 | 18:00 - 19:30 | 1hr and 30mins | Available | Not Yet<br>Started |
|               |               |                                        |                          |                                                          |              |               |                |           |                    |

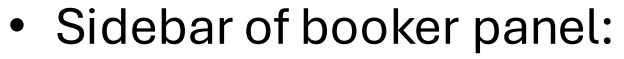

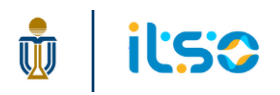

| 🖸 Booker Panel     |                                       |              |               |                | Logout    | test157@ust.hk     |
|--------------------|---------------------------------------|--------------|---------------|----------------|-----------|--------------------|
| 📒 Today's Bookings | CRF Booking System > Today's Bookings |              |               |                |           |                    |
| Check Out Bookings | Today's Bookings                      |              |               |                |           |                    |
| LAF v              | Equipment / Facility                  | Project Name | Time Booked   | Session        | Status    | Action             |
|                    | 7328                                  | 000009-R9546 | 09:00 - 10:00 | 1hr and Omin   | Available | Check In           |
|                    | 7328 (Anesthesia Machine)             | 000009-R9546 | 09:30 - 10:00 | Ohr and 30mins | Available | Check In           |
|                    | 7149-B BSC level 2                    | 000009-R9546 | 18:00 - 19:30 | 1hr and 30mins | Available | Not Yet<br>Started |
|                    |                                       |              |               |                |           |                    |

- Go to 'Today's Bookings' page
  - $\,\circ\,$  List all bookings of current day
  - $\,\circ\,$  Each row represents 1 room / equipment booked timeslot under 1 booking form
- Click 'Check In' of the room row first

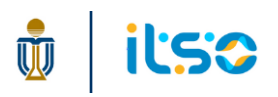

- A pop-up with more details is opened for you to confirm correct room / equipment is selected
- Press 'Check In', and then 'Confirm' in the confirmation pop-up
- A success message is shown after checked in

| Equipment Status : Available | ×      |                                            |                       |
|------------------------------|--------|--------------------------------------------|-----------------------|
| Reference ID                 |        |                                            |                       |
| 202504080011                 |        |                                            |                       |
| Equipment                    |        |                                            | 10-1                  |
| 7328                         |        |                                            | Checked in Successful |
| Project Name                 | _      | uipn Are you sure you want to check in the | )0-1                  |
| 000009-R9546                 |        |                                            |                       |
| Principal Investigator       |        | ferer selected room?                       |                       |
| CHOW King Lau King           |        |                                            | ►                     |
| Service Group                |        | 2025                                       | ▋▝▋                   |
| Room Only                    |        | Cancer                                     |                       |
| Time Booked                  |        | uipm                                       | ок                    |
| 09:00 - 10:00                | ©      |                                            |                       |
| Session (Hr)                 |        | 7000                                       |                       |
| 1hr and Omin                 |        |                                            |                       |
| Che                          | eck In |                                            |                       |

#### Case: Room with equipment booking

- After checked in, the status of the room row is updated to 'Checked In'
- The status of the equipment row remains unchanged
- Proceed to check in equipment by clicking 'Check In' of the equipment row
- Remaining steps are the same as checking in room

| 🖸 Booker Panel     | THE HONG KONG<br>UNIVERSITY OF SCIENCE CRF Booking System |              |               |                | Logout     | stest157@ust.hk    |
|--------------------|-----------------------------------------------------------|--------------|---------------|----------------|------------|--------------------|
| Today's Bookings   | CRF Booking System > Today's Bookings                     |              |               |                |            |                    |
| Check Out Bookings | Today's Bookings                                          |              |               |                |            |                    |
| LAF v              | Equipment/Facility                                        | Project Name | Time Booked   | Session        | Status     | Action             |
|                    | 7328                                                      | 000009-R9546 | 09:00 - 10:00 | 1hr and Omin   | Checked In | Check In           |
|                    | 7328 (Anesthesia Machine)                                 | 000009-R9546 | 09:30 - 10:00 | Ohr and 30mins | Available  | Check In           |
|                    | 7149-B BSC level 2                                        | 000009-R9546 | 18:00 - 19:30 | 1hr and 30mins | Available  | Not Yet<br>Started |
|                    |                                                           |              |               |                |            |                    |

45

#### Case: Room with equipment booking

• Both room and equipment are now successfully checked in

| C Booker Panel     |                                       |              |               |                | Logout     | test157@ust.hk     |
|--------------------|---------------------------------------|--------------|---------------|----------------|------------|--------------------|
| 📒 Today's Bookings | CRF Booking System > Today's Bookings |              |               |                |            |                    |
| Check Out Bookings | Today's Bookings                      |              |               |                |            |                    |
|                    | Equipment / Facility                  | Project Name | Time Booked   | Session        | Status     | Action             |
|                    | 7328                                  | 000009-R9546 | 09:00 - 10:00 | 1hr and Omin   | Checked In | Check In           |
|                    | 7328 (Anesthesia Machine)             | 000009-R9546 | 09:30 - 10:00 | Ohr and 30mins | Checked In | Check In           |
|                    | 7149-B BSC level 2                    | 000009-R9546 | 18:00 - 19:30 | 1hr and 30mins | Available  | Not Yet<br>Started |
|                    |                                       |              |               |                |            |                    |

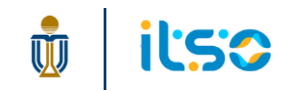

- Enter the booker kiosk panel by:
  - URL: <u>https://w5.ab.ust.hk/njcrf/kiosk/booker/checked-in-equipments</u>

| 🖸 Kiosk       | THE HONG KONG      |                    |                                                                                   |              |               |                |                         |
|---------------|--------------------|--------------------|-----------------------------------------------------------------------------------|--------------|---------------|----------------|-------------------------|
| 🕸 New Booking | CRF Booking System |                    |                                                                                   |              |               |                |                         |
| Bookings ^    |                    | C Booker Panel     | THE INCO KONG<br>UNIVESHY OF SCIENCE<br>UNIVESHY OF SCIENCE<br>CRF Booking System |              |               |                | Logout istest157@ust.hk |
| My Bookings   |                    | Today's Bookings   | CRF Booking System > Check Out Bookings                                           |              |               |                |                         |
|               |                    | Check Out Bookings | Check Out Bookings                                                                |              |               |                |                         |
| 💄 Me          |                    | LAF v              | Equipment / Facility                                                              | Project Name | Time Booked   | Session        | Action                  |
| User Feedback |                    |                    | 7328                                                                              | 000009-R9546 | 09:00 - 10:00 | 1hr and Omin   | Check Out               |
|               |                    |                    | 7328 (Anesthesia Machine)                                                         | 000009-R9546 | 09:30 - 10:00 | Ohr and 30mins | Check Out               |
|               |                    |                    |                                                                                   |              |               |                |                         |
|               |                    |                    |                                                                                   |              |               |                |                         |

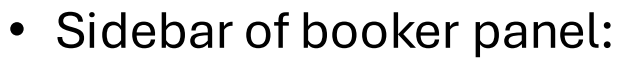

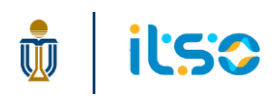

| C Booker Panel     |                                         |              |               |                | Logout istest157@ust.hk |
|--------------------|-----------------------------------------|--------------|---------------|----------------|-------------------------|
| Today's Bookings   | CRF Booking System > Check Out Bookings |              |               |                |                         |
| Check Out Bookings | Check Out Bookings                      |              |               |                |                         |
| LAF v              | Equipment / Facility                    | Project Name | Time Booked   | Session        | Action                  |
|                    | 7328                                    | 000009-R9546 | 09:00 - 10:00 | 1hr and Omin   | Check Out               |
|                    | 7328 (Anesthesia Machine)               | 000009-R9546 | 09:30 - 10:00 | Ohr and 30mins | Check Out               |
|                    |                                         |              |               |                |                         |

- Go to 'Check Out Bookings' Page:
  - $\,\circ\,$  List all checked in bookings of current day
  - $\,\circ\,$  Each row represents 1 room / equipment booked timeslot under 1 booking form
- Click 'Check Out' of the equipment row first

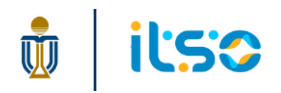

- A pop-up with more details is opened for you to confirm correct room / equipment is selected
- Press 'Check Out', and then 'Confirm' in the confirmation pop-up
- A success message is shown after checked out

| Equipment Status: Checked In X<br>Reference ID<br>202504080011                                                                                                    |                                                                                             |         |
|----------------------------------------------------------------------------------------------------|---------------------------------------------------------------------------------------------|---------|
| Equipment<br>7328 (Anesthesia Machine)<br>Project Name<br>000009-R9546<br>Time Booked<br>09:30 - 10:00<br>Session (Hr)<br>Ohr and 30mins<br>Principal Investigator<br>CHOW King Lau King | Dr Are you sure you want to check out the selected equipment?<br>25<br>Cancel Confirm<br>or | cessful |
| Service Group Room with Anesthesia Machine Check Out                                                                                                    |                                                                                             |         |

#### Case: Room with equipment booking

- After checked out, the equipment row is no longer shown on 'Check Out Bookings' page
- Proceed to check out room by clicking 'Check Out' of the room row
- Remaining steps are the same as checking out equipment

| 🖸 Booker Panel     | THE HONG KONG<br>UNIVERSITY OF SCIENCE CRF Booking System |              |               |              | Logout istest157@ust.hk |
|--------------------|-----------------------------------------------------------|--------------|---------------|--------------|-------------------------|
| Today's Bookings   | CRF Booking System > Check Out Bookings                   |              |               |              |                         |
| Check Out Bookings | Check Out Bookings                                        |              |               |              |                         |
| LAF v              | Equipment/Facility                                        | Project Name | Time Booked   | Session      | Action                  |
|                    | 7328                                                      | 000009-R9546 | 09:00 - 10:00 | 1hr and Omin | Check Out               |
|                    |                                                           |              |               |              |                         |

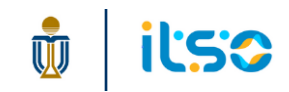

#### Case: Room with equipment booking

- Both room and equipment are now successfully checked out
- You can view their status in 'Today's Bookings' page until day end

| 🖸 Booker Panel     |                                       |              |               |                | Logout      | istest157@ust.hk   |
|--------------------|---------------------------------------|--------------|---------------|----------------|-------------|--------------------|
| Today's Bookings   | CRF Booking System > Today's Bookings |              |               |                |             |                    |
| Check Out Bookings | Today's Bookings                      |              |               |                |             |                    |
| LAF v              | Equipment / Facility                  | Project Name | Time Booked   | Session        | Status      | Action             |
|                    | 7149-B BSC level 2                    | 000009-R9546 | 18:00 - 19:30 | 1hr and 30mins | Available   | Not Yet<br>Started |
|                    | 7328                                  | 000009-R9546 | 09:00 - 10:00 | 1hr and Omin   | Checked Out | Check In           |
|                    | 7328 (Anesthesia Machine)             | 000009-R9546 | 09:30 - 10:00 | Ohr and 30mins | Checked Out | Check In           |
|                    |                                       |              |               |                |             |                    |

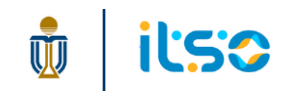

# 10. FAQ

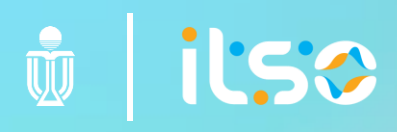

# What email notifications will you receive from the system

- Booking confirmation email
  - Sent after submit booking
- Email for Incomplete check-in/check-out or No Show Booking
  - Sent next day of such bookings

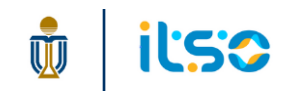

# Why check in action is unavailable/failed

- Attempt to check in too early (more than 30 minutes before booking start)
- For a Room with equipment booking, attempt to check in equipment before check in room
- Attempt to check in after booking end time

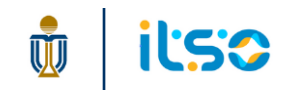

### **11. Mobile version**

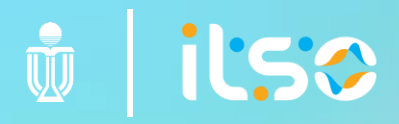

### **Mobile version**

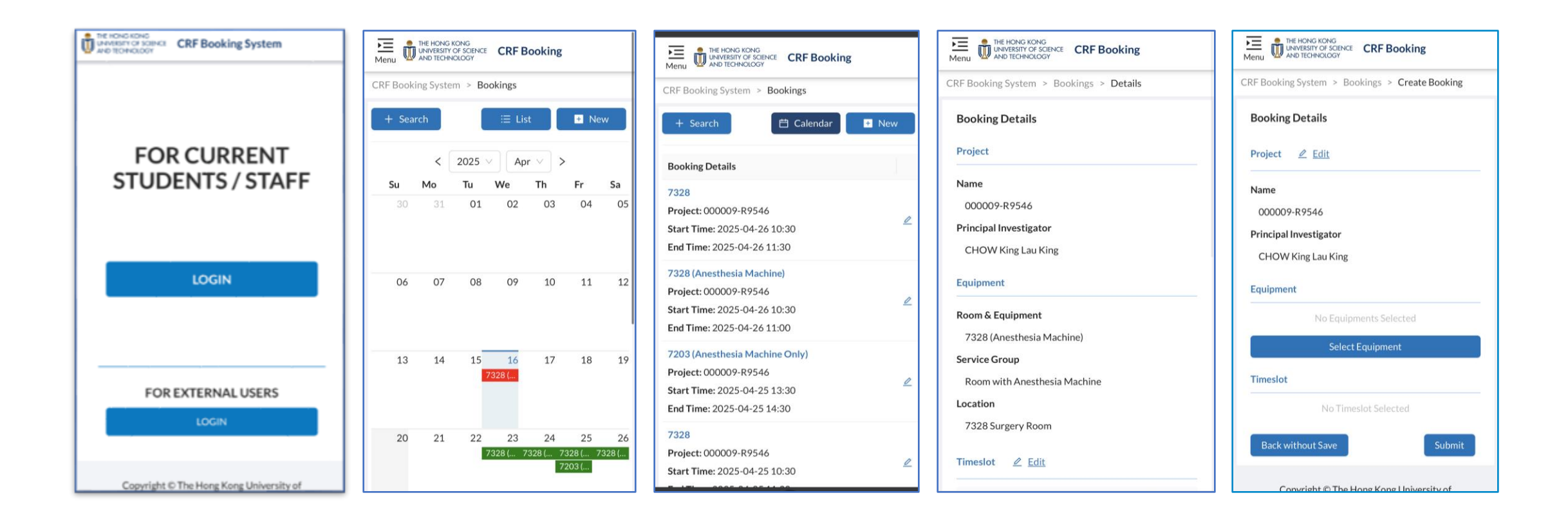

🖞 | ilso